# Social Justice Department - Disability Census

കേരളത്തിലെ ഭിന്നശേക്ഷിക്കാരെ കണ്ടെത്തുന്നതിനുവേണ്ടി സാമൂഹ്യ നീതി വകുപ്പിന്റെ കീഴിൽ ഓരോ തദ്ദേശഭരണ സ്ഥാപനവും കേന്ദ്രീകരിച്ച് ഒരു സർവേ നടത്തിയിരുന്നു. പ്രസ്തത സർവേയുമായി ബന്ധപ്പെട്ട വിവരങ്ങൾ കുടുംബശ്രീയുടെ മേൽ നോട്ടത്തിൽ IT സെന്ററുകൾ വഴി ഡാറ്റാ എൻട്രി നടത്തുന്നതിനായി ഇൻഫർമേഷൻ കേരളാ മിഷൻ തയ്യാറാക്കിയ ആപ്ലിക്കേഷനാണ് Disability Census....... ആപ്ലിക്കേഷനുമായി ബന്ധപ്പെട്ട് 6 തരം യൂസേഴ്ക് ആണുള്ളത്.

1. <u>Admin User:-</u> SJD State Office, SJD District Office & കുടുംബശ്രീ ജില്ലാതല യൂസർ എന്നിവരെ create ചെയ്യന്നത് Admin User ആണ്.

 SJD State Office:- എല്ലാ ജില്ലകളിലെയും IT സെന്ററുകളിൽ നിന്നും data entry ചെയ്ത വിവരങ്ങൾ സ്റ്റേറ്റ് യൂസർ ലോഗിനിൽ കാണാനും അപ്പ്രവ് ചെയ്യാനും കഴിയും.

3. <u>SJD District Office:-</u> അതാതു ജില്ലകളിലെ IT സെന്ററുകളിൽ നിന്നും data entry ചെയ്യുന്ന വിവരങ്ങൾ അപ്രൂവ് ചെയ്യന്നത് ജില്ലാതല SJD users ആണ്.

4. <u>District Kudumbasree User:-</u> ഡാറ്റാ എൻടി സെന്ററുകൾ ആഡ് ചെയ്യുക, ഡാറ്റാ എൻടി സെന്ററുകളുടെ സൂപ്പർവൈസർ ലോഗിൻ create ചെയ്യുക, ഓരോ ഐടി സെന്ററിനും ലോക്കൽ ബോഡി Map ചെയ്യുക, ഡാറ്റാ എൻടി സെന്ററുകളിൽനിന്നും എൻടി ചെയ്യുന്ന വിവരങ്ങൾ പരിശോധിച്ച് ജില്ലാതല SJD ഓഫീസിലേയ്ക്ക് ഫോർവേഡ് ചെയ്യുക തുടങ്ങിയ കാര്യങ്ങളാണ് കുടുംബശ്രീ ജില്ലാ യൂസർ ലോഗിനിൽ ചെയ്യുന്നത്.

6. IT Centre ഡാറ്റാ എൻട്രി ഓപ്പറേറ്റർ:- സർവ്വേ ഫോമിലെ വിവരങ്ങൾ ഡാറ്റാ എൻട്രി നടത്തുന്നത് ഡാറ്റാ എൻട്രി ഓപ്പറേറ്റർ ലോഗിനിലൂടെയാണ്. സോഫ്റ്റ് വെയറിലേക്ക് പ്രവേശിക്കുന്നതിനായി https://sjdcensus.kerala.gov.in......എന്ന URL ഉപയോഗിക്കേണ്ടതാണ്. (ചിത്രം 1)

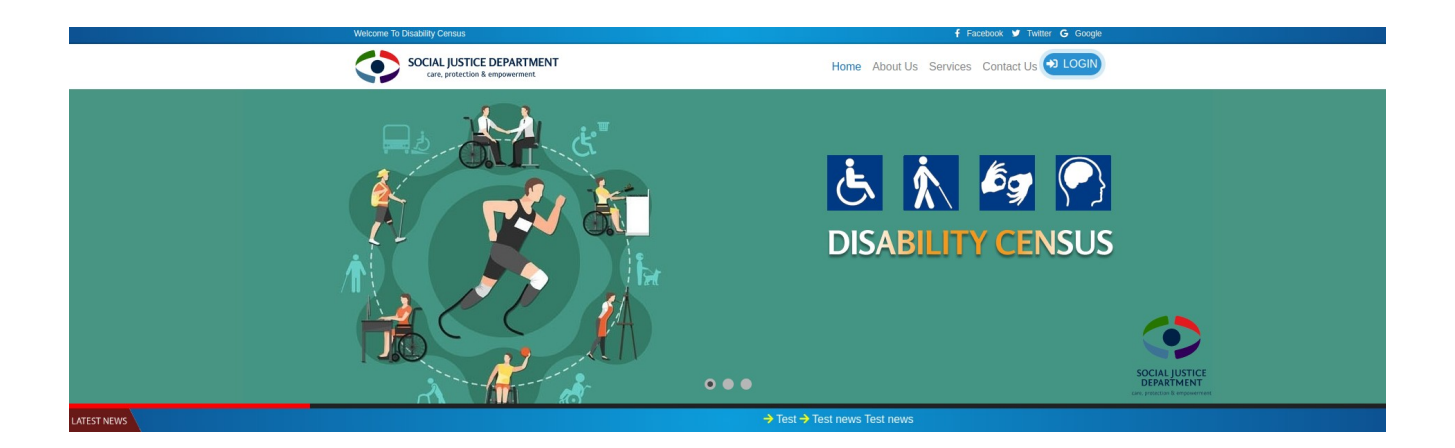

(ചിത്രം 1)

## <u>1. ജില്ലാതല കുടുബശ്രീ ലോഗിൻ</u>

സോഫ്റ്റ് വെയറിലേയ്ക്ക് പ്രവേശിക്കുന്നതിനുവേണ്ടി Admin User ലഭ്യമാക്കിയിട്ടുള്ള യൂസർ നെയിമും പാസ്വേഡും ഉപയോഗിച്ച് ലോഗിൻ ചെയ്യാവുന്നതാണ്. (ചിത്രം 2)

| × | LOGIN HERE    |  |
|---|---------------|--|
|   | ☑ Login ID    |  |
|   | Password here |  |
|   | → LOGIN       |  |
|   | Password here |  |

(ചിത്രം 2)

• ആദൃത്തെ പ്രാവശ്യം ലോഗിൻ ചെയ്യുമ്പോൾ ഡിഫോൾട്ട് പാസ്വേഡ് മാറ്റന്നതിനുവേണ്ടി

ചിത്രം 3 ൽ കാഞന്ന പോലുള്ള സ്ക്രീൻ ലഭിക്കും.

(ചിത്രം 3)

• പാസ്വേഡിന് കുറഞ്ഞത് ആറ് അക്ഷരങ്ങൾ വേണം. അതിൽ ഒരു വലിയ അക്ഷരം, ഒരു ചെറിയ അക്ഷരം , ഒരു നമ്പർ എന്നിവ ആവശ്യമാണ്. പുതിയ പാസ്വേഡ് രേഖപ്പെടുത്തി Reset ബട്ടൺ ക്ലിക്ക് ചെയ്യുക

• അതിനുശേഷം വീണ്ടും ലോഗിൻ ചെയ്താൽ ചിത്രം 4 ൽ കാണുന്നപോലുള്ള സ്ക്രീൻ ലഭിക്കും.

| Social Justice<br>Department | ≡ | 👬 🛉 🖹 🔄 🛤 Disability Census | 2019 🕭 📩 🛤        |                              |           | P                        | Sunil<br>District Admin |
|------------------------------|---|-----------------------------|-------------------|------------------------------|-----------|--------------------------|-------------------------|
| :: MENU ::.                  |   |                             |                   |                              |           |                          |                         |
| Home                         |   |                             |                   |                              |           |                          |                         |
| Data Entry Centers           |   | -                           |                   |                              |           |                          |                         |
| Local Body Mapping           |   | SAMPLE MESSAGE COMPOSE      | D BY SUPERVISOR U | SER , TEST                   |           |                          |                         |
| lnbox                        |   |                             |                   |                              |           |                          |                         |
| Sent to SJD                  |   | Pending Forms               | 0/0               | Approved Forms               | 0/0       | Forms Issued             | 4/4050                  |
| Return Forms                 |   | Local Body / Forms          | 0/0               | Local Body / Forms           | 0/0       | Local Body / Forms       | 4/4050                  |
| Reports                      |   |                             |                   |                              |           |                          |                         |
| Return History               |   | 7.69% _                     |                   | 0%                           |           | 0%                       |                         |
|                              |   | Forme locued to Data Entry  |                   | Data Entry Completed in Issu | ued Forms | Final Record in Issued F | orms                    |

(ചിത്രം 4)

• ഇവിടെ Data entry സെന്റർ ആഡ് ചെയ്യുന്നതിനുവേണ്ടി ഇടത് വശത്തുള്ള Data Entry Centers എന്നതിൽ ക്ലിക്ക് ചെയ്താൽ ചിത്രം 5 ൽ കാണുന്നപോലുള്ള സ്ക്രീൻ ലഭിക്കും.

| Social Justice     | ≡        | الله الله الله الله Disability Censu | us 2019 🕭 🇴 🛤 |            |                | P          | Admin ITC TVM |
|--------------------|----------|--------------------------------------|---------------|------------|----------------|------------|---------------|
| : MENU :           |          | ACTIVE USERS                         |               |            |                | _          | Add IT Center |
| Data Entry Centers | <b>~</b> | #   † IT Center Name                 | сh:           | Supervisor | 🗄 Login ID 🍸 🛊 | Status   ‡ | Actions   ‡   |
| Sent to SJD        |          | 1 IT Center 2<br>09745634735         |               | ITC Admin  | itc2           | ~          | 😂 Action 👻    |
| C Return Forms     |          | 2 <b>T Center 2</b><br>98873657866   |               | Supervisor | itc2.1         | ~          | Ep Action -   |
|                    |          | 3 👶 cent10                           |               | cent10     | cent10         | ×          | 📾 Action -    |
|                    |          | 4 👶 itc20                            |               | itc20      | itc20          | ~          | 📾 Action -    |
|                    |          | 5 If Center 1<br>09745634735         | -1-10         | IT Admin   | itc1           | ×          | 🛱 Action -    |
|                    |          | Showing 1 to 5 of 5 entries Previous | 1 Next        |            |                |            |               |

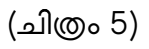

ഇവിടെ Add IT Center എന്നതിൽ ക്ലിക്ക് ചെയ്താൽ ചിത്രം 5.1 ൽ കാണുന്നപോലുള്ള സ്ക്രീൻ ലഭിക്കും.

| User Details         | х |
|----------------------|---|
| * Name IT Center     | _ |
| * Name               |   |
| Mobile Number        |   |
| * Email ID /Login ID |   |
| Password : Sjd123    |   |
| Close                |   |
|                      |   |

• ഇവിടെ IT സെന്ററിന്റെ പേര് , Name എന്ന ഭാഗത്ത് സൂപ്പർ വൈസറുടെ പേര് , അവരുടെ മൊബൈൽ നമ്പർ, Email ID / Login ID എന്ന ഭാഗത്ത് user ഐഡി എന്നിവ രേഖപ്പെടുത്തുക . ഈ ഐഡിയാണ് ലോഗിൻ ചെയ്യാൻ ഉപയോഗിക്കുന്നത്. അതിനുശേഷം save ബട്ടൺ ക്ലിക്ക് ചെയ്യുക.

• ഇങ്ങനെ സേവ് ചെയ്യുന്ന വിവരങ്ങൾ ചിത്രം 6 ലെ പോലെ ലഭിക്കും.

| Home               | NOTIVE OBER | ~                          |                    |                 |            | Lan        |
|--------------------|-------------|----------------------------|--------------------|-----------------|------------|------------|
| a) Home            | Copy Exc    | el CSV PDF Print Search:   |                    |                 |            |            |
| Data Entry Centers |             |                            |                    |                 |            |            |
| Local Body Mapping | a 1 🕇       | IT Center Name             | ⊺ ∲ Supervisor ⊺ ∲ | Login ID † 🕴    | Status   🕆 | Actions    |
| Inbox              | 11          | 👷 kat                      | sun                | s@gmail.com     | ~          | S Action - |
| Sent to SJD        |             | +918606012227              |                    |                 |            |            |
| Return Forms       | 12          | kat akhaya                 | Rajan              | Rajan@gmail.co  | ~          | 📾 Action - |
| Reports            |             | +918606012227              |                    |                 |            |            |
| Return History     | 13          | *918606012227              | Remya              | R@gmail.com     | ×          | 📾 Action ~ |
|                    | 14          | <b>GPK</b><br>8206012227   | Sreekandan         | sr@gmail.com    | ~          | 🖚 Action - |
|                    | 15          | pattom IT<br>+918606012227 | kumar              | kumar@gmail.com | ~          | 🔹 Action - |

### (ചിത്രം 6)

 Add ചെയ്ത IT സെന്ററുകൾക്ക് ഏതു തദ്ദേശ ഭരണ സ്ഥാപനത്തിൻറെ സർവ്വേ വിവരങ്ങളാണോ എൻറർ ചെയ്യേണ്ടത് ആ തദ്ദേശ ഭരണ സ്ഥാപനം map ചെയ്യുന്നതിനായി "Local Body Mapping" എന്ന മെന്രവിൽ click ചെയ്യുമ്പോൾ ആ ജില്ലയിലെ തദ്ദേശ ഭരണ സ്ഥാപനങ്ങൾ എല്ലാം ലിസ്റ്റ് ചെയ്യുന്ന സ്ക്രീൻ ലഭിക്കും (ചിത്രം 7).

| Social Justice     | ≡    | P #1.184        | 🛥 Disability Census 2019 🐁 دُل |           |             | Admin ITC TVM |
|--------------------|------|-----------------|--------------------------------|-----------|-------------|---------------|
| .:: MENU ::.       |      |                 |                                |           |             |               |
| Home               |      | LOCAL BODY LIST |                                |           |             |               |
| Data Entry Centers | ~    | Copy Excel      | CSV PDF Print Search:          |           |             |               |
| Local Body Mappin  | ig D | a 1÷            | Local Body Name                | 1.0       | IT Center   | Total Records |
| Inbox              |      | 1               | Varkala Municipality           |           | IT Center 1 | 200           |
| Sent to SJD        |      | 2               | Attingal Municipality          |           | IT Center 2 | 300           |
| Return Forms       |      | 3               | Nedumangad Municipality        |           | IT Center 2 | 250           |
| Reports            |      | 4               | Neyyattinkara Municipality     |           | IT Center 1 | 100           |
|                    |      | 5               | Thiruvananthapuram Corporation | <b></b> ( | •           | 0             |
|                    |      | 6               | Chemmaruthy Grama Panchayat    |           | cent10      | 300           |
|                    |      | 7               | Edava Grama Panchayat          |           | IT Center 2 | 50            |

# (ചിത്രം 7)

| തദ്ദേശഭരണസ്ഥാപനത്തിനു നേരെയുള്ള        | 0            | ബട്ടൺ ക്ലിക് | െ ചെയ്യുമ്പോൾ   | ർ ലഭിക്കുന്ന |
|----------------------------------------|--------------|--------------|-----------------|--------------|
| "Mapping Details" സ്ക്രീനിൽ (ചിത്രം 8) | IT center െ  | തരഞ്ഞെടുത്ത  | ത് (ചിത്രം 8.1) | "Total Forms |
| issued" എന്നതിൽ ഡേറ്റാ എൻട്രി ചെയ്യേണ  | ന്ദ സർവ്വേ പ | ഫാമുകളുടെ പ  | എണ്ണം രേഖപ്പെ   | ടുത്തി സേവ്  |
| ചെയ്യുക (ചിത്രം 8.2).                  |              |              |                 |              |

| Mapping Details                            | х     |
|--------------------------------------------|-------|
| Thiruvananthapuram Corporation * IT Center |       |
|                                            | ×     |
| * Total Forms issued                       |       |
|                                            |       |
|                                            |       |
|                                            | Close |

(ചിത്രം 8)

| Ma     | apping Details          | х          |
|--------|-------------------------|------------|
| N<br>* | Nedumangad Municipality |            |
|        |                         | ~          |
| N      | TECHNO WORLD            |            |
| ci     | MICROCOMS               |            |
|        |                         |            |
| ic     |                         | Close Save |
|        |                         |            |
| a      |                         |            |

| Nen       | Mapping Details                        | х          |
|-----------|----------------------------------------|------------|
| l         | Nedumangad Municipality<br>* IT Center |            |
| F         | MICROCOMS                              | ~          |
| N         | * Total Forms issued                   |            |
| ci        | 10                                     | \$         |
| ic<br>I P |                                        | Close Save |

(ചിത്രം 8.2)

ജില്ലാതല കൂടുംബശ്രീ ലോഗിനിൽ ഇത്രയും വിവരങ്ങൾ രേഖപ്പെടുത്തി കഴിഞ്ഞാൽ IT Centre Supervisor ക്ക് സോഫ്റ്റ് വെയറിൽ പ്രവേശിച്ച് ഡേറ്റാ എൻട്രി ഓപ്പറേറ്റർമാരെ create ചെയ്യാവുന്നതാണ്.

## 2. IT Centre Supervisor login

• അതത് IT Centre ലെ സൂപ്പർവൈസറുടെ ലോഗിനിൽ പ്രവേശിച്ച് User List എന്നതിൽ ക്ലിക്ക് ചെയ്യാൽ ചിത്രം 9 ൽ കാഞന്ന പോലുള്ള സ്ക്രീൻ ലഭിക്കും.

| Social Justice<br>Department | ≡ | 春魚 尊筆 佐 🛤 Disability Census 2019 伝 魚 🛤 |                    |            |      |        | Supervisor U      |
|------------------------------|---|----------------------------------------|--------------------|------------|------|--------|-------------------|
| .:: MENU ::.                 |   | ACTIVE USERS                           |                    |            |      | E      | Add Seat Add User |
| User List                    |   | # Name                                 | Email/Login ID     | Roll       | Seat | Status | Actions           |
| Inbox                        |   | 1 Sunilraj<br>+918606012227            | sunilraj@gmail.com | SUPERVISOR |      | ~      | 📾 Action -        |
| C Return History             |   | 2 alex 8606012227                      | alex@gmail.com     | DATA ENTRY | a1   | ~      | 💼 Action 👻        |
|                              |   |                                        |                    |            |      |        | _                 |

(ചിത്രം 9)

സൂപ്പർവൈസറി ഉദ്യോഗസ്ഥൻ Data Entry യൂസറെ create ചെയ്ത് അവർക്ക് സീറ്റ് അസൈൻ ചെയ്ത് കൊടുക്കേണ്ടതുണ്ട് . അതിനായി വലതുവശത്തുള്ള Add User എന്ന ബട്ടണിൽ ക്ലിക്ക് ചെയ്താൽ ചിത്രം 10 ൽ കാഞന്ന പോലുള്ള സ്ക്രീൻ ലഭിക്കും.

| In Disability Concus 2010 & 1 Im |            |   |
|----------------------------------|------------|---|
| User Details                     |            | х |
|                                  |            |   |
| * User Roll                      |            |   |
| Data Entry                       | ~          |   |
| * User Name                      | ,          |   |
|                                  |            |   |
| Mobile Number                    |            |   |
|                                  |            |   |
| * Email ID /Login ID             |            |   |
|                                  |            |   |
| Default Password : Sjd123        |            |   |
|                                  |            |   |
|                                  | Close Save |   |
|                                  |            |   |
|                                  |            |   |
|                                  |            |   |

(ചിത്രം 10)

• ഇവിടെ User Roll എന്നതിൽ നിന്നും Data entry തെരഞ്ഞെടുക്കുക.

• User name എന്ന ഭാഗത്ത് Data Entry ഓപ്പറേറ്ററുടെ പേര് , അവരുടെ മൊബൈൽ നമ്പർ, Email ld / Login ID എന്ന ഭാഗത്ത് ഐഡി രേഖപ്പെടുത്തുക . ഈ ഐഡി യാണ് ലോഗിൻ ചെയ്യാൻ ഉപയോഗിക്കുന്നത് . Default Password Sjd123 എന്നാണ്. അതിനുശേഷം save ബട്ടൺ ക്ലിക്ക് ചെയ്യക.

• അപ്പോൾ ചിത്രം 11 ൽ കാണന്ന പോലുള്ള സ്ക്രീൻ ലഭിക്കും.

| .:: MENU ::.   |                             |                    |            |      |        |                     |
|----------------|-----------------------------|--------------------|------------|------|--------|---------------------|
| Home           | ACTIVE USERS                |                    |            |      | (#9)   | Add Seat 🖉 Add User |
| User List      | # Name                      | Email/Login ID     | Roll       | Seat | Status | Actions             |
| Inbox          | 1 sunilraj<br>+918606012227 | sunilraj@gmail.com | SUPERVISOR |      | ~      | 🚔 Action 👻          |
| Reports        |                             |                    |            |      |        |                     |
| Return History | 2 Aswathy 8106012227        | aswathi@gmail.com  | DATA ENTRY | •    | ×      | 📾 Action -          |
|                | 3 alex<br>8606012227        | alex@gmail.com     | DATA ENTRY | a1   | ~      | 🔹 Action 🛩          |
|                |                             |                    |            |      |        |                     |

(ചിത്രം 11)

 ഇവിടെ ആഡ് ചെയ്ത ഡാറ്റ എൻടി ഓപ്പറേറ്റർക്ക് സീറ്റ് അസൈൻ ചെയ്ത കൊടുക്കേണ്ടതായിട്ടുണ്ട് . അതിനായി 
 ബട്ടണിൽ ക്ലിക്ക് ചെയ്താൽ ചിത്രം 11.1 ൽ കാഞന്ന പോലുള്ള സ്ക്രീൻ ലഭിക്കും.

| Mapping Details                                 | х |
|-------------------------------------------------|---|
| SEAT IS NOT AVAILABLE<br>Please Create New Seat |   |
| aswathi@gmail.com                               |   |

(ചിത്രം 11.1)

• Add Seat എന്നതിൽ ക്ലിക്ക് ചെയ്താൽ ചിത്രം 11.2 ൽ കാണന്ന പോലുള്ള സ്ക്രീൻ ലഭിക്കും.

|    | Add     | Seat        |  |
|----|---------|-------------|--|
|    | Enter S | Seat Name : |  |
| b1 |         |             |  |
|    |         |             |  |

(ചിത്രം 11.2)

അവിടെ സീറ്റിന്റെ പേര് രേഖപ്പെടുത്തി സേവ് ബട്ടൺ ക്ലിക്ക് ചെയ്യുക. അതിനുശേഷം
 വീണ്ടും o ബട്ടണിൽ ക്ലിക്ക് ചെയ്താൽ നിലവിൽ ആഡ് ചെയ്ത സീറ്റ് കാണാൻ കഴിയും.

• ഇവിടെ സീറ്റ് തെരഞ്ഞെടുത്ത് സേവ് ബട്ടൺ ക്ലിക്ക് ചെയ്യുക. അപ്പോൾ ചിത്രം 12 ൽ കാഞന്ന പോലുള്ള സ്ക്രീൻ ലഭിക്കും.

| ACTIVE USERS                |                    |            |      | E      | Add Seat   |
|-----------------------------|--------------------|------------|------|--------|------------|
| # Name                      | Email/Login ID     | Roll       | Seat | Status | Actions    |
| 1 Suniiraj<br>+918606012227 | sunilraj@gmail.com | SUPERVISOR |      | ~      | 📾 Action - |
| 2 Aswathy<br>8106012227     | aswathi@gmail.com  | DATA ENTRY | b1   | ×      | 🔹 Action 👻 |
| 3 alex<br>8606012227        | alex@gmail.com     | DATA ENTRY | a1   | ~      | 😂 Action 👻 |
|                             |                    |            |      |        |            |

(ചിത്രം 12)

ഇവിടെ Action എന്നതിൽ ക്ലിക്ക് ചെയ്താൽ ചിത്രം 12.1 ൽ കാണുന്ന പോലുള്ള സ്ക്രീൻ ലഭിക്കും.

| ilraj@gmail.com | SUPERVISOR |    | ×        | 🖚 Action 👻          |
|-----------------|------------|----|----------|---------------------|
| athi@gmail.com  | DATA ENTRY | b1 | ~        | 📫 Action -          |
| ex@gmail.com    | DATA ENTRY | a1 | Reset Pa | etails              |
|                 |            |    | Deacti   | vate<br>e from Seat |

(ചിത്രം 12.1)

ഇവിടെ ആഡ് ചെയ്ത ഡാറ്റ എൻട്രി ഓപ്പറേറ്ററുടെ വിവരങ്ങൾ എഡിറ്റ് ചെയ്യാനോ Deactivate ചെയ്യാനോ സീറ്റിൽ നിന്ന് Remove ചെയ്യാനോ കഴിയും (ചിത്രം 12.2).

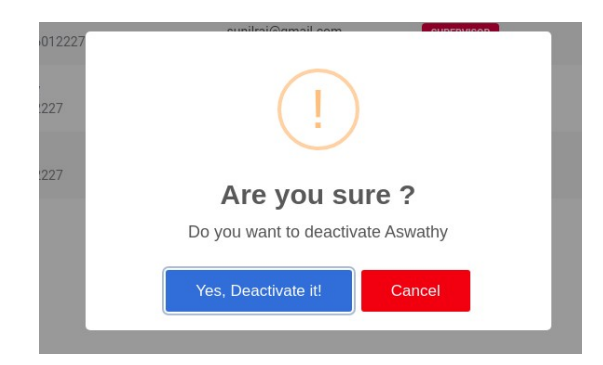

### (ചിത്രം 12.2)

### Data Entry Operator login

Data entry operator ന് user അനുവദിക്കുന്നത് IT Centre Supervisor ആണ്. Data Entry Operator ലോഗിൻ ചെയ്യുമ്പോൾ ചിത്രം 13 ൽ കാഞന്ന പോലുള്ള screen ലഭിക്കും.

| Social Justice   | ≡                | 🛉 🏠 🛊 🏌 🛤 Disability                       | Census 2019 迭 🃩 🛤 |             |                              |                     |           | P                                      | Data  | Entry Opr1 |
|------------------|------------------|--------------------------------------------|-------------------|-------------|------------------------------|---------------------|-----------|----------------------------------------|-------|------------|
| Home             |                  | <b>収</b><br>No Message available           |                   |             |                              |                     |           |                                        |       |            |
| Search Old Data  | $\sum_{i=1}^{n}$ | Inbox<br>Pending/Return                    | 0/0               | Form This S | Upload Pending<br>eat        |                     | 0         | <b>Total Submited</b><br>Today / Total |       | 0/0        |
| C Return History |                  | <b>0%</b><br>Data Entry Status in this Sea | t                 | 0%<br>Docum | ment Upload Status in this S | ieat                |           | 0%<br>Data Entry Efficiency of this Se | eat   |            |
|                  |                  | File Submit Status                         | - 17-05-2023      |             |                              | C+ Return File Stat | us - 17-0 | 5-2023                                 |       |            |
|                  |                  | Seat Name                                  | Operator Name     |             | Files                        | Seat Name           |           | <ul> <li>Operator Name</li> </ul>      | Files | ¢          |
|                  |                  | Seat Name                                  | Operator Name     |             | Files                        | 4                   |           | No data available in table             |       | •          |
|                  |                  |                                            |                   |             |                              | Seat Name           |           | Operator Name                          | Files | •          |

(ചിത്രം 13)

ഇവിടെ നിങ്ങളുടെ പക്കൽ ഉള്ള സർവേ ഫോം നിലവിൽ ഡാറ്റ എൻട്രി ചെയ്തതാണോ എന്ന് പരിശോധിക്കുന്നതിനുവേണ്ടി Search Old Data എന്നതിൽ ക്ലിക്ക് ചെയ്യുക (ചിത്രം 13.1).

| Social Justice | • +          | ጵ <b>፥ ነ ଓ 🛤</b> Disa    | ability Census 20 | 19 迭 🏠 🛤       |                                          | ى 🕹 ا             |
|----------------|--------------|--------------------------|-------------------|----------------|------------------------------------------|-------------------|
|                | OLD DIS      | SABILITY CENSUS DAT      | A-                | Grama Panchaya | at 🗊 Select Localb                       | Q Advanced Search |
| 22<br>Q        | Search:<br># | Name                     | ⊺                 | 🗇 Door No. 🏻 🖗 | Address                                  | ↑ ∯ Add ↑ ∯       |
|                | 1<br>2       | PRABHA                   | 5                 | 01<br>83       | R S VILLA ELAKAMON<br>A A BHAVAN VARKALA | Add               |
|                | 3            | CHELLAMMA<br>KASIM KUNJU | 1                 | 278<br>309     | SANTHI VIHAR HARIHARA PURAM              | Add               |
|                | 5            | GAFHER M                 | 6                 | 0243           | CHARUVU VILLA KIZHAKEPURAM P O VARKALA   | (+) Add           |
|                | 6            | MINI                     | 11                | 503            | HARIPRASADVARKALA, Anappara              | G Sent            |

(ചിത്രം 13.1)

ഇവിടെ ഒന്നിൽ കൂടുതൽ തദ്ദേശഭരണ സ്ഥാപനങ്ങളുടെ ഡാറ്റ എൻട്രി ചെയ്യുന്നതിന് നിങ്ങളെ ചുമതല പെടുത്തിയിട്ടുണ്ടെങ്കിൽ അത് സെറ്റ് ചെയ്യുന്നതിനുവേണ്ടി മുകളിൽ കാണുന്ന

Select Localbody

എന്നതിൽ ക്ലിക്ക് ചെയ്താൽ ചിത്രം 13.2 ൽ കാണുന്ന പോലുള്ള സ്ക്രീൻ ലഭിക്കും.

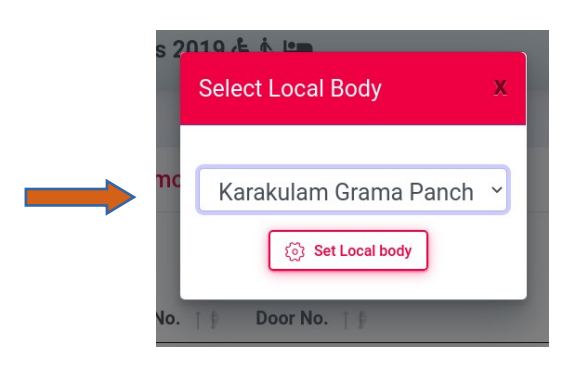

(ചിത്രം 13.2)

• ഇവിടെ ഡാറ്റ എൻട്രി നടത്തേണ്ട ലോക്കൽ ബോഡി തെരഞ്ഞെടുത്തതിനു ശേഷം Set Local Body എന്ന ബട്ടൺ ക്ലിക്ക് ചെയ്യുക. അപ്പോൾ സെറ്റ് ചെയ്ത ലോക്കൽ ബോഡിയുടെ ഡാറ്റ കാണാൻ കഴിയും ചിത്രം 13.3.

| cial Justice | ŧ       | ጵ 🛉 🖹 💪 🛏 Disabil     | ity Census 201 | 9先太四         |                                   |                  | •   🚨             |
|--------------|---------|-----------------------|----------------|--------------|-----------------------------------|------------------|-------------------|
|              | OLD DIS | ABILITY CENSUS DATA - | Karakulam      | Grama Panch  | ayat                              | Select Localbody | Q Advanced Search |
|              | Search: |                       |                |              |                                   |                  |                   |
|              | #       | Name î 🕴              | Ward No. ↑ 🕸   | Door No. ↑ 🕸 | Address                           | Ĩ                | t f bbA ∉         |
|              | 1       | Sasidharan Nair P     | 4              | 419          | Pankaja Vilasam Chettivila        |                  | + Add             |
|              | 2       | Rosely                | 23             | 35           | Jose Vilasam Punnakunnu Maruthoor | Vattappara PO    | Add               |

## (ചിത്രം 13.3)

• അടുത്തതായി സർവേ ഫോം ഡാറ്റ എൻട്രി ചെയ്യുന്നതിനുവേണ്ടി പേര്, വാർഡ് നമ്പർ, ഡോർ നമ്പർ, മേൽ വിലാസം എന്നിവ ഉപയോഗിച്ച് സെർച്ച് ചെയ്യാവുന്നതാണ്.

• Advanced Search എന്ന മെന്ര വഴി Ration Card Number, Aadhaar Number എന്നിവ ഉപയോഗിച്ചം സെർച്ച് ചെയ്യാവുന്നതാണ് (ചിത്രം 13.4)

|                                    | kulam Grama Panghayat |
|------------------------------------|-----------------------|
| SERVITOLD DISADILITI CENSUS DATA - | Kulam Grama Fanchayat |
| Name (Eng)                         | Address (Eng)         |
| Applicant Name in English          | Address in English    |
| Adhaar Number                      | Ration Card Number    |
| Adhaarcard Number                  | Ration Card Number    |

(ചിത്രം 13.4)

• ഇങ്ങനെ സെർച്ച് ചെയ്യുന്ന വിവരങ്ങൾ ചിത്രം13.5 ൽ കാഌന്നതുപോലെ ലിസ്റ്റ് ചെയ്യന്നതാണ്.

| cial Justice<br>Department | Ŧ        | ጵ 🛉 🖹 🕭 🛤 Disat      | oility Census 2 | 2019 🕭 📩 🛤    |                                                     | P   | 8       | Ċ |
|----------------------------|----------|----------------------|-----------------|---------------|-----------------------------------------------------|-----|---------|---|
| 8                          | SEARCH   | OLD DISABILITY CENSU | JS DATA - 📋 K   | arakulam Grai | na Panchayat                                        |     |         |   |
|                            | Name (E  | ing)                 |                 |               | Address (Eng)                                       |     |         |   |
| 3                          | anoop    | 0                    |                 |               | Address in English                                  |     |         |   |
|                            | Adhaar N | Number               |                 |               | Ration Card Number                                  |     |         |   |
|                            | Adhaa    | arcard Number        |                 |               | Ration Card Number                                  |     |         |   |
|                            | Search:  | Name 1.6             | Ward No. 1 #    | Door No 👔 🗄   | Address                                             | 1.6 | Δdd ⊺ ≜ |   |
|                            | 1        | Anoop Kumar          | 19              | 486           | Aneesh Bhavan Mavuvila Colony Kallayam P O          | (   | + Add   |   |
|                            | 2        | Anoop Kumar A J      | 19              | 559           | Anu Bhavan Plavuvila Kallayam P O                   | (   | + Add   |   |
|                            | 3        | Anoop V J            | 6               | 344           | Edakkodu Veedu Kixhakkera, Karakulam Chekkakkonam F | 0 ( | + Add   | C |

### (ചിത്രം 13.5)

• അടുത്തതായി സർവേ ഫോമും സെർച്ച് ചെയ്ത് ലഭിച്ച റിക്കോഡും ഒന്നുതന്നെയാണെങ്കിൽ അതിൽ Add ബട്ടൺ ക്ലിക്ക് ചെയ്യക.

• അപ്പോൾ ചിത്രം 14 ൽ കാഞന്ന പോലുള്ള സ്ക്രീൻ ലഭിക്കും.

| Social Justice<br>Department | ≡ | 👬 🛉 🖹 🖧 🖿 Disability Census 20        | 19 迭 🎗 🛤           |             |                     | <b>P</b>             | alex<br>Lata Entry |
|------------------------------|---|---------------------------------------|--------------------|-------------|---------------------|----------------------|--------------------|
| :: MENU ::.                  |   |                                       |                    |             |                     |                      |                    |
| Home                         |   |                                       | 2                  |             | G                   | 6                    |                    |
| i Inbox                      |   |                                       |                    | 4           |                     | 0                    |                    |
| 2 New Entry                  |   | <b>വ്യക്തിഗതം1</b> വ്യക്തിഗതം2        | ഭിന്നശേഷി          | ജീവിതം      | ആരോഗ്യം             | വരുമാനം              | Submit             |
| Q Search Old Data            |   | (1) ജില <b>*</b>                      | (2) ICDS Project * |             | (2.a) @             | രങ്കണവാടി നമ്പർ '    | •                  |
| Sent Item                    |   | Thiruvananthapuram                    | ~ [                |             | ·                   |                      | ~                  |
| Return History               |   |                                       |                    |             |                     |                      |                    |
|                              |   | (3) തദ്ദേശ സ്വയംഭരണ സ്ഥാപനം '         | (4) Ward Name      |             | (4.a) W             | ard Number *         |                    |
|                              |   | Karakulam Grama Panchayat             | ✓ Ward Name        |             | 19                  |                      |                    |
|                              |   | <u> </u>                              | ച്യക്തിഗത വിവരങ്ങൾ |             |                     |                      |                    |
|                              |   | (1) ഭിന്നശേഷിയുളള വ്യക്തിയുടെ പേ      | Io (English) *     | (1.a) ഭിവ   | നശേഷിയുളള വ്യക്ത്   | ിയുടെ പേര് (Malayala | am)                |
|                              |   | Anoop Kumar                           |                    | Applic      | ant Name (Mal)      |                      |                    |
|                              |   | (2) ജനന തീയതി*                        | (4) വയസ്സ്*        |             | (3) ലിം             | ഗം *                 |                    |
|                              |   | Select Date                           | Age                |             | Mal                 | e                    | *                  |
|                              |   | 💷 <u>5) ഭിന്നശേഷിയുള്ള വൃക്തിയുടെ</u> | മൽവിലാസം           |             |                     |                      |                    |
|                              |   | (a.1) വീട്ടപേര് (English) *           |                    | (a.2) വീട്ട | ട്ടപേര് (Malayalam) |                      |                    |

(ചിത്രം 14)

• ഇവിടെ നിലവിൽ ഡാറ്റ എൻട്രി നടത്തിയ വിവരങ്ങൾ കാണാൻ കഴിയും.

• വിവരങ്ങൾ രേഖപ്പെടുത്തുന്നതിനായി വ്യക്തിഗതം1, വ്യക്തിഗതം2, ഭിന്നശേഷി, ജീവിതം, ആരോഗ്യം, വരുമാനം, Submit എന്നീ 7 തരത്തിലുള്ള ടാബുകളാണ് ഉപയോഗിക്കേണ്ടത്.

• 🥂 "\*" ചിഹ്നമുള്ള വിവരങ്ങൾ നിർബന്ധമായും രേഖപ്പെടുത്തേണ്ടതാണ്. ചിത്രം 14.1

|                   | ×  |
|-------------------|----|
| 1) വിദ്യാഭ്യാസം * |    |
|                   | ×~ |

#### (ചിത്രം 14.1)

• വൃക്തിഗതം 1, 2 എന്നീ ടാബുകളിൽ ഭിന്നശേഷിയുള്ള വൃക്തിയുടെ വൃക്തിഗത വിവരങ്ങളാണ് രേഖപ്പെടുത്തേണ്ടത്. ജില്ല എന്നത് auto fill ആയി വരുന്നതാണ്. അടുത്തതായി ICDS Project തെരഞ്ഞെടുക്കുക. തുടർന്ന് അംഗൻവാടി നമ്പർ തെരഞ്ഞെടുക്കുക.

• ഏത് തദ്ദേശസ്വയം ഭരണ സ്ഥാപനത്തിൻറെ വിവരശേഖരണമാണോ എൻറർ ചെയ്യുന്നത് ആ ലോക്കൽ ബോഡിയുടെ പേര് ലിസ്റ്റ് ചെയ്യുന്നതാണ്.

• വിവരങ്ങൾ രേഖപ്പെടുത്തേണ്ടത് ഇംഗ്ലീഷിൽ എന്ന ഭാഗത്ത് ഇംഗ്ലിഷിലും മലയാളത്തിൽ എന്ന ഭാഗത്ത് മലയാളത്തിലുമാണ്.

• അടുത്ത പേജിലേക്ക് പോകുന്നതിനും തിരിച്ചു പഴയ മെന്ദവിലേക്കു വരുന്നതിനുമായി വലതുഭാഗത്തു താഴെയായി കാണുന്ന "**Previous, Next**" എന്നീ Button click ചെയ്യുക. ഓരോ മെനുവിലും നിർബന്ധമായും രേഖപ്പെടുത്തേണ്ട വിവരങ്ങൾ രേഖപ്പെടുത്തി സേവ് ചെയ്യുക. ഫോമിൽ രേഖപ്പെടുത്തിയിട്ടുള്ള വിവരങ്ങൾ കൃത്യമായി രേഖപ്പെടുത്തി സേവ് ബട്ടൺ ക്ലിക്ക് ചെയ്യുമ്പോൾ "Saved Successfully"" എന്ന message വരുന്നതും അടുത്ത പേജിലേക്ക് പോകുന്നതുമാണ്.

• ഫോമിൽ വിവരങ്ങൾ രേഖപ്പെടുത്തിയിട്ടില്ലെങ്കിൽ വിവരങ്ങൾ രേഖപ്പെടുത്തേണ്ട കോംബോ ബോക്സിൽ നിന്നും "വിവരശേഖരണം നടത്തിയിട്ടില്ല" എന്ന ഓപ്ഷൻ തെരഞ്ഞെടുത്തു സേവ് ചെയ്യേണ്ടതാണ്.

• നിർബന്ധമായും രേഖപ്പെടുത്തേണ്ട വിവരങ്ങൾ രേഖപ്പെടുത്താതെയാണ് സേവ് ചെയ്യുന്നതെങ്കിൽ ആ വിവരങ്ങൾ enter ചെയ്യാനുള്ള error message വരുന്നതാണ് (ചിത്രം 14.2).

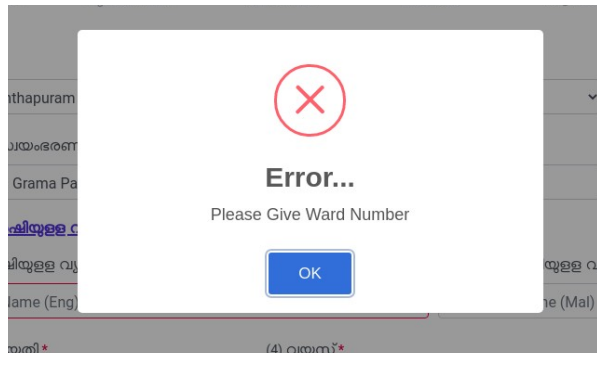

(ചിത്രം 14.2)

District, LB Name എന്നിവ നേരത്തെ സെറ്റ് ചെയ്തിട്ടുള്ളത് വരുന്നതാണ്. വിവരങ്ങൾ തെരഞ്ഞെടുക്കുന്നതിനുള്ള കോംബോ ബോക്സിൽ നിന്നും "മറ്റുള്ളവ/Others" ആണ് Select ചെയ്യന്നതെങ്കിൽ ആ വിവരങ്ങൾ രേഖപ്പെടുത്തുന്നതിനുള്ള ഫീൽഡ് വരുന്നതാണ്. ആ

വിവരങ്ങൾ കൂടെ രേഖപ്പെടുത്തിയാൽ മാത്രമേ ആ പേജ് സേവ് ആകുകയുള്ളൂ. ആദ്യത്തെ പേജിലെ വിവരങ്ങളെല്ലാം രേഖപ്പെടുത്തി സേവ് ചെയ്താൽ മാത്രമേ അടുത്ത പേജിലെ വിവരങ്ങൾ സേവ് ആകുകയുള്ളൂ.

വൃക്തിഗതം 2 എന്ന ടാബിൽ കുടുംബാംഗങ്ങളുടെ വിവരങ്ങൾ രേഖപ്പെടുത്തുന്നതിനായി മറ്റു കുടുംബാംഗങ്ങൾ ഉണ്ടോ എന്ന ചെക്ക് ബോക്സ് സെലക്സ് ചെയ്യുക. ഒന്നിൽ കൂടുതൽ വിവരങ്ങൾ രേഖപ്പെടുത്തുന്നതിനായി Add Member Details ക്ലിക്ക് ചെയ്യുക. രേഖപ്പെടുത്തിയ വിവരങ്ങൾ Delete ചെയ്യണമെങ്കിൽ വലതുവശത്തെ Delete button click ചെയ്യുക (ചിത്രം15).

| Social Justice    | ≡ | ♪ 非常告 ■ Disability Census 2019 告表 ■                                                | P DE1          |
|-------------------|---|------------------------------------------------------------------------------------|----------------|
| MENU n.           |   |                                                                                    |                |
| Home              |   |                                                                                    | 0              |
| inbox             |   |                                                                                    |                |
| 2 New Entry       |   | വൃക്തിഗതം 1 <b>വൃക്തിഗതം 2</b> ഭിന്നശേഷി ജീവിതം ആരോഗും വരുമാന                      | submit         |
| Q Search Old Data |   | (12) കട്ടികളാണെങ്കിൽ നിലവിൽ പഠിക്കന്നുണ്ടോ                                         |                |
|                   |   |                                                                                    |                |
|                   |   | (14) അല്ല എങ്കിൽ വീട്ടിൽ ഇരുന്ന് പഠിക്കന്നങ്ങോ (17) ഇടർ പഠനത്തിന് താൽപ്പരുള്ള മേഖല |                |
|                   |   | Area of interest                                                                   |                |
|                   |   | (18) എന്തെങ്കിലും പ്രത്യേക ആവശ്യങ്ങൾ ഉണ്ടോ?                                        |                |
|                   |   |                                                                                    | *              |
|                   |   | (20) ആധാർ കാർഡ് ലഭിച്ചിട്ടുണ്ടോ? (21) ഉണ്ടെങ്കിൽ ആധാർ നമ്പർ                        |                |
|                   |   | perre Adhaarcard Number                                                            |                |
|                   |   | (22) റേഷൻ കാർഡ് ഉണ്ടോ ? (23) റേഷൻ കാർഡിന്റെ തരം (23.a) റേഷൻ കാർഡ് നന               | มส             |
|                   |   | গুলাই • Ration Card Number                                                         |                |
|                   |   | (24) മറ്റ കടുംബാംഗങ്ങൾ ഉണ്ടോ ₪<br>(24.a) കട്ട <u>ംബാംഗങ്ങള</u> ടെ വിവരങ്ങൾ         |                |
|                   |   | പേര് പ്രായം വിദ്യാഭ്യാസം ഭിന്നശേഷിയുളള തൊഴിൽ പ്രതിമാന<br>വ്യക്തിയുമായുളള ബന്ധം     | ാ വരുമാനം 👘    |
|                   |   | പേര് പ്രായം വിദ്യാഭ്യാസം ഭിന്ന. വൃക്തി ബന്ധം തൊഴിൽ പ്രതിമ                          | om വരുമാനം 🗙 🔶 |
|                   |   | See                                                                                | -              |
|                   |   |                                                                                    |                |
|                   |   |                                                                                    | Previous Next  |

(ചിത്രം15)

ഭിന്നശേഷി വിവരങ്ങൾ രേഖപ്പെടുത്തേണ്ട ടാബിൽ വ്യക്തിയുടെ ഭിന്നശേഷി സംബന്ധമായ വിവരങ്ങൾ രേഖപ്പെടുത്തുക (ചിത്രം16 ).

| 🦻 🗉) ഭിന്നശേഷി സംബന്ധ     | ഗമായ വിവരങ്ങൾ   |   |                                 |                             |     |
|---------------------------|-----------------|---|---------------------------------|-----------------------------|-----|
| 1) ഭിന്നശേഷിയുടെ സ്വഭാദ   | Cilo            |   |                                 |                             |     |
|                           |                 | • |                                 |                             |     |
| 2) ഭിന്നശേഷിയുടെ കാരണ     | Do              |   |                                 |                             |     |
|                           |                 | • |                                 |                             |     |
| 3) മെഡിക്കൽ ബോർഡ് റ       | സർട്ടിഫിക്കറ്റ് |   |                                 |                             |     |
|                           |                 |   |                                 |                             |     |
| 5) വൈകല്യത്തിന്റെ തരം     |                 |   | (6) ദൈനംദിന കാര്യങ്ങൾ സ്വന്തമാം | മി ചെയ്യാൻ സാധിക്കുന്നുണ്ടേ | CET |
|                           |                 | • |                                 |                             | •   |
| 7) സംസാരശേഷി              |                 |   | (8) ചലനശേഷി                     |                             |     |
|                           |                 | • |                                 |                             |     |
| 9) പൂർണ്ണമായും ശയ്യാവലം   | ബരാണോ           |   |                                 |                             |     |
|                           |                 | • |                                 |                             |     |
| 11) പരിചരിക്കുന്ന വ്യക്തി |                 |   | (12) ബന്ധം                      |                             |     |
| Bystander Name            |                 |   | Relation                        |                             |     |

(ചിത്രം16 )

• ഒന്നിലധികം ഭിന്ന ശേഷിയുള്ള വ്യക്തിയാണെങ്കിൽ 0 എന്ന് രേഖപ്പെടുത്തി ടാബ് കീ അമർ ത്തിയാൽ ചിത്രം 16.1 ൽ കാണുന്നപോലുള്ള സ്ക്രീൻ ലഭിക്കും.

| ocial <b>Just</b> ice<br>Department | ≡ | 👬 🛉 🏌 🛤 Disability Census 2019 迭 太 🛤                                            | P                                                                        | alex<br>alex Data Entry |
|-------------------------------------|---|---------------------------------------------------------------------------------|--------------------------------------------------------------------------|-------------------------|
| MENU ::.                            |   | ്ട്ര <u>II) ഭിന്നശേഷി സംബന്ധമായ വിവരങ്ങൾ</u><br>(1) ഭിന്നശേഷിയടെ സ്വഭാവം *      |                                                                          |                         |
| Home                                |   | 0.ഒന്നിലധികം ഭിന്നശേഷികൾ                                                        | v                                                                        |                         |
| Inbox                               |   |                                                                                 |                                                                          |                         |
| New Entry                           |   | ഭിന്നശേഷിയുടെ സ്വഭാവങ്ങൾ രേഖപ്പെടുത്തുക                                         |                                                                          |                         |
| Search Old Data                     |   |                                                                                 |                                                                          |                         |
| Sent Item                           |   | <ul> <li>□ 3. സെറിബ്രൽ പാൾസി</li> </ul>                                         | <ul> <li>4. mniasoum.</li> </ul>                                         |                         |
| Return History                      |   | 🗍 5. മസ്കലാർ ഡിസ്ലോഫി                                                           | 6. ആസിഡ് ആക്രമണത്തിന്<br>വിധേതമാസവർ                                      |                         |
|                                     |   | ് 7. അന്ധത                                                                      | 8. കാഴ്ചകറവ്                                                             |                         |
|                                     |   | 🗆 9. ബധിരതയും കേഴ്ലി കറവും                                                      | 🧧 10. സംസാര ഭാഷാ വൈകല്യം                                                 |                         |
|                                     |   | □ 11. ബ്യദ്ധിപരമായ വൈകല്യം                                                      | <ul> <li>12. പ്രത്യേക പഠനവൈകല്യം</li> <li>14</li> </ul>                  |                         |
|                                     |   | <ul> <li>13. ഓട്ട്രസം</li> <li>15. ഗ്രതതരമായ നൂറോളജിക്കല്<br/>അവസാകൾ</li> </ul> | <ul> <li>14. മാനസികരോഗം</li> <li>16. മൾട്ടിപ്പിൾ സ്ക്ലീറോസിസ്</li> </ul> |                         |
|                                     |   | <ul> <li>17. പാർക്കിൻസൺസ് രോഗം</li> </ul>                                       | 🗌 18. ഹീമോഫീലിയ                                                          |                         |
|                                     |   | 🗆 19. താലസ്സീമിയ                                                                | 🗆 20. അരിവാൾ രോഗം                                                        |                         |
|                                     |   | 🗆 21. ബധിരാന്ധത ഉൾപ്പെടെയുളള                                                    |                                                                          |                         |
|                                     |   | ബഫുവൈകലും                                                                       |                                                                          |                         |

### (ചിത്രം 16.1)

ഒന്നിലധികം ഭിന്ന ശേഷി ഏതൊക്കെയാണ് എന്നത് തെരഞ്ഞെടുക്കേണ്ടതാണ്.
 വൃക്തിയുടെ ജീവിതസാഹചര്യവുമായി ബന്ധപ്പെട്ട വിവരങ്ങളാണ് ജീവിതം ടാബിൽ

രേഖപ്പെടുത്തേണ്ടത് (ചിത്രം 17).

|                         | വ്യങ്ങന്നാനംപ                     | ഭിന്നശേഷി                         | ജീവിതം                  | ആരോഗ്യം | വര്ദ്ഥാനം | Submit |
|-------------------------|-----------------------------------|-----------------------------------|-------------------------|---------|-----------|--------|
| <u>III) ജീവിത സാഹചര</u> | <u>0%</u>                         |                                   |                         |         |           |        |
| ് താമസിക്കുന്ന സ്ഥല<br> | ٥ر                                |                                   | <b>v</b>                |         |           |        |
| ം തീവിത താരം പെറും      | ങ്ങൾ മെച്ചപെടുത്താൻ അ             | ധികമായി വേണ്ട അത്യാവ              | ഡ് സൗകര്യങ്ങൾ           |         |           |        |
|                         | 201200 012-2012 2010 010 010      | 001000200001 012010 101010/0/2012 | 1003 11 0 0 00103001500 |         |           |        |
| ം) ജന്വത സാഹാചര്യ       | A 2000-000 BETSH M PARAL DATA SAN |                                   |                         |         |           |        |
| ) ജല്വത്ര സ്റ്റഹാചര്യ   |                                   |                                   |                         |         |           |        |
| Save                    |                                   |                                   |                         |         |           |        |

#### ചിത്രം 17

വൃക്തി താമസിക്കുന്നത് വീട്ടിലാണെങ്കിൽ (ചിത്രം18) അതിന്റെ വിവരങ്ങളം സ്ഥാപനത്തിലാണെങ്കിൽ (ചിത്രം 19) അതിന്റെ വിവരങ്ങളം രേഖപ്പെടുത്തുക. അനുബന്ധമായി രേഖപ്പെടുത്തേണ്ട എല്ലാ വിവരങ്ങളും കൃതൃമായി രേഖപ്പെടുത്തേണ്ടതാണ് .

|                           |                        |           | 0                 |                    | 6      |                | 6                   |           |
|---------------------------|------------------------|-----------|-------------------|--------------------|--------|----------------|---------------------|-----------|
| വ്യക്തിഗതം1               | വ്യക്തിഗതം2            | ഭിന       | oucal             | ജീവിതം             | ആരോധ   | 0%e            | പത്താനം             | Submit    |
| 🛎 <u>ല). ജീവിത സാഹചരു</u> | ke                     |           |                   |                    |        |                |                     |           |
| (1) താമസിക്കന്ന സ്ഥല      | 9                      |           |                   |                    |        |                |                     |           |
| വിട്ടിൽ                   |                        |           |                   | •                  |        |                |                     |           |
| (4) വീട്ടിൽ ആണെങ്കിൽ      | കടുംബ ഘടന              | (5        | ) കടുംബത്തിൻറെ    | ന്ധാമ്പത്തിക നില   |        | (6) വീടിൻറെ    | ഉടമസ്ഥത             |           |
|                           |                        | •         |                   |                    |        | []             |                     |           |
| (7) വീടിൽറെ അവസ്ഥ         |                        |           |                   |                    |        |                |                     |           |
| (1) തറ                    |                        | (2        | ) ഭിത്തി          |                    |        | (3) മേൽക്കര    | ē.                  |           |
|                           |                        | •         | <u></u>           |                    |        |                |                     |           |
| (4) മുറികളുടെ എണ്ണം       |                        |           |                   |                    |        |                |                     |           |
|                           |                        |           |                   |                    |        |                |                     |           |
| (s) സ്വന്തമായി കുള്ന്     | ഉണ്ടോ                  | (9        | ) കടിവെള്ളം ലഭ    | ൃമാണോ              |        | (10) കടിവെ     | ളള സ്രോതന്റ്        |           |
|                           |                        | •         |                   |                    |        |                |                     | •         |
| (11) വീട്ടിൽ വൈദൃതി ഉ     | censo                  |           |                   |                    |        |                |                     |           |
|                           |                        | -         |                   |                    |        |                |                     |           |
| (12) വീട്ടിലേക്കുള്ള വഴി  |                        | (1        | 3) വഴിയുണ്ടെങ്കിൽ | ർ വാഹനം എള്ളുന്ന വ | ംബാരണാ | (15) വീട്ടിൽ ( | അംഗപരിമിതർക്ക് ക്ലേ | രരഹിതമായി |
|                           |                        |           |                   |                    | ,      | സഞ്ചരിക്കാ     | നാകര്യങ്ങളുട        | CEIT      |
|                           |                        | •         |                   |                    |        |                |                     | •         |
| (16) ജീവിത സാഹചര്യം       | ങൾ മെച്ചപ്പെടുത്താൻ അധ | ഗികമായി ര | വണ്ട അത്യാവശ      | ്യ സൗകര്യങ്ങൾ      |        |                |                     |           |
|                           |                        |           |                   |                    |        |                |                     |           |
|                           |                        |           |                   |                    |        |                |                     |           |
| Saure                     |                        |           |                   |                    |        |                |                     |           |
|                           |                        |           |                   |                    |        |                |                     |           |

Previous Next

| 0                                               | A                            |                          | 0                     |             | 0      |
|-------------------------------------------------|------------------------------|--------------------------|-----------------------|-------------|--------|
| വുക്കിഗതം1 വൃക്തിഗതം2 ഭ                         | imeus-si <b>sin</b>          | il 200                   | ആതാഗും                | CIREBROCTI- | Submit |
|                                                 |                              |                          |                       |             |        |
| 1) താമസിക്കന്ന സ്ഥലം                            |                              |                          |                       |             |        |
| സ്ഥാപനത്തിൽ                                     |                              |                          |                       |             |        |
| a.1) സ്ഥാപനത്തിന്റെ പേര് (English)              |                              | (ട.2) സ്ഥാപനത്തി         | ന്റെ പേര് (Malayalam) |             |        |
| Institution Name (Eng)                          |                              | Institution Name         | (Mal)                 |             |        |
| b.1) തെരുവിൻറെ പേര് (English)                   |                              | (6.2) തെരുവിൻറെ          | െഹര് (Malayalam)      |             |        |
| Street Name (Eng)                               |                              | Street Name (Ma          | al)                   |             |        |
| c.1) പ്രധാനപ്പെട്ട സ്ഥലപേര് (English)           |                              | (c.2) പ്രധാനപ്പെട്ട      | സ്ഥലപേര് (Malayalam)  |             |        |
| Main Place Name (Eng)                           |                              | Main Place Name (Mal)    |                       |             |        |
| d.1) പോസ്റ്റ് ഓഫീസ് (English)                   | (d.2) പോസ്റ്റ് ഓഫീസ് (Malaya | ayalam) (d.3) പിന്ദരകാസ് |                       |             |        |
| 7                                               | Post Office (Mal)            |                          | Pincode               |             |        |
| e) කුළි                                         |                              | (f) തദ്ദേശ സായംദ         | ഞ്ഞ സംരപനം            |             |        |
| Thiruvananthapuram                              | ٠                            | Varkala Municip          | ality                 |             |        |
| g) ഫോൺ നമ്പർ (Mobile)                           |                              | (h) ഫോൺ നമ്പർ            | i (Land Phone)        |             |        |
| Mobile Phone Number                             |                              | Land Phone Number        |                       |             |        |
| 8) സ്ഥാപനത്തിൽ താമസിക്കന്നതിനുള്ള കാരണം (Mobile | )                            |                          |                       |             |        |
|                                                 |                              |                          |                       |             |        |
|                                                 |                              |                          |                       |             |        |
| 16) ജീവിത സാഹചര്യങ്ങൾ മെച്ചപ്പെടുത്താൻ അധികമായ  | ദി വേണ്ട അത്യാവശ്യ സൗകര      | yaravê                   |                       |             |        |
|                                                 |                              |                          |                       |             |        |
|                                                 |                              |                          |                       |             |        |
|                                                 |                              |                          |                       |             |        |

(ചിത്രം 19)

വൃക്തിയുടെ ആരോഗ്യപരമായ വിവരങ്ങൾ, സഹായ ഉപകരണങ്ങളുടെ വിവരങ്ങൾ, തൊഴിൽ വിവരങ്ങൾ എന്നിവയാണ് ആരോഗ്യം പേജിൽ രേഖപ്പെടുത്തേണ്ടത് (ചിത്രം 20)

|                                                                                                    |                             |                     |                     |                             | 0            |
|----------------------------------------------------------------------------------------------------|-----------------------------|---------------------|---------------------|-----------------------------|--------------|
| ณุษรโหสน1 ณุษรโหรสน2                                                                                                    | denous-d                    | affallers.          | ആരോഗ്യം             | 0100000000                  | Submit       |
| ന ആരോഗ്യ വിവരങ്ങൾ                                                                                                    |                             |                     |                     |                             |              |
| പൊള്ള ആരോഗ്യസ്ഥിതി                                                                                                    | (2) എന്തെങ്കിലും            | പ്രത്യേക അസുഖങ്ങളുണ | 80                  |                             |              |
|                                                                                                    | ·                           |                     |                     |                             |              |
| ന്നങ്ങാങ്ങിക്ക് 'നൽ മാക്കിവന                                                                                                    | (s) അംഗപരിമിര<br>എടുങ്ങനാണോ | നംബന്ധമായി ചിലിത    | ബ/തെറപ്പി           |                             |              |
|                                                                                                    | •                           |                     | •                   |                             |              |
| (മൻപ് ചികിൽസ/തെറാപ്പി എടുങ്കകയും പിന്ന് ട്<br>ഞോപസം പം.തിരുന്ന                                                                                                    | a) geotori ales             | ിൽസ/തെറാപ്പി ആവശ്യ  | 204600 (9) 42600    | ങ്കിലും ആരോഗ്യ ഇൻഷ്യ<br>നോട | ാർസ് പയതിയിൽ |
| andruch no.8.4mm                                                                                                    | 1 mm                        |                     | •                   | and the                     |              |
|                                                                                                    |                             |                     |                     |                             |              |
|                                                                                                    | ang-noggames                |                     | ٠                   |                             |              |
| the second second secon |                             |                     | *                   |                             |              |
| ന് തെഴിൽ വിവരങ്ങൾ                                                                                                    |                             |                     |                     |                             |              |
| cimas) daharana dalarudin                                                                                                    |                             |                     |                     |                             |              |
|                                                                                                    | •                           |                     |                     |                             |              |
| ജാലി ഇല്ലെങ്കിൽ എന്നെങ്കിലും ജോലി ചെയ്യാൽ                                                                                                    | compoundance.               |                     |                     |                             |              |
|                                                                                                    |                             |                     |                     |                             |              |
| പ്രത്യക തൊഴിൽ ബെവയും നേടിയ വ്യക്തിയ                                                                                                    | oma                         |                     |                     |                             |              |
|                                                                                                    |                             | •                   |                     |                             |              |
| ംഉതെങ്കിലും പ്രത്യേക മേവലയിൽ അർതചിയുണ                                                                                                    | no.? geenekai oluso         | amaga (9) aamaa     | ലും തൊഴിൽ ചെയ്യാൻ പ | ടിശീവനം ആഗ്രഹിക്കന്തര       | arus?        |
| Discribe Details                                                                                                    |                             |                     |                     |                             |              |
|                                                                                                    |                             | Discribe D          | etals               |                             |              |
| Save                                                                                                    |                             |                     |                     |                             |              |
|                                                                                                    |                             |                     |                     |                             |              |

(ചിത്രം 20)

വൃക്തിയുടെ വരുമാന വിവരങ്ങൾ, അടിസ്ഥാന ആവശ്യ സൗകര്യങ്ങൾ സംബന്ധിച്ച വിവരങ്ങൾ , വൃക്തിയെ സംബന്ധിക്കുന്ന പ്രസക്തമായ മറ്റെന്തെങ്കിലും വിവരങ്ങൾ, വിവരശേഖരണവുമായി ബന്ധപ്പെട്ട വിവരങ്ങൾ എന്യൂമറേറ്ററുടെ റിപ്പോർട്ട് തുടങ്ങിയ വിവരങ്ങളാണ് വരുമാനം പേജിൽ രേഖപ്പെടുത്തേണ്ടത് (ചിത്രം21).

|                                                                            | നവക്കിയുടെ പ്രവാന വരുക്കുന                 | acitia.                                            | a) missolist subsem mus      | masle munom-                                             |                        |  |  |
|----------------------------------------------------------------------------|--------------------------------------------|----------------------------------------------------|------------------------------|----------------------------------------------------------|------------------------|--|--|
|                                                                            |                                            |                                                    | •                            |                                                          |                        |  |  |
| and median                                                                 |                                            | and a planet of                                    |                              |                                                          |                        |  |  |
| NOW 1D # 4                                                                 | etho                                       |                                                    |                              | Search                                                   |                        |  |  |
|                                                                            |                                            |                                                    |                              |                                                          |                        |  |  |
| aumg1 ;                                                                    | 98.5do                                     | Reference around                                   | ് വ്ഷാപ്പെടെ ആശങ             | -BETeredab unroade                                       | ടണ് പ്രതിക്ഷിക്കുന്നത് |  |  |
| 1                                                                          | 16594076                                   |                                                    |                              |                                                          |                        |  |  |
| 2                                                                          | -elphon-                                   |                                                    |                              |                                                          |                        |  |  |
| 3                                                                          | Jalainu                                    |                                                    |                              |                                                          |                        |  |  |
| 4                                                                          | വിരുത്തുണ്ട                                |                                                    |                              |                                                          |                        |  |  |
| 5                                                                          | amadai                                     |                                                    |                              |                                                          |                        |  |  |
|                                                                            |                                            |                                                    |                              |                                                          |                        |  |  |
|                                                                            | 0102006                                    |                                                    |                              |                                                          |                        |  |  |
| /                                                                          |                                            |                                                    |                              |                                                          |                        |  |  |
| 8                                                                          |                                            |                                                    |                              |                                                          |                        |  |  |
|                                                                            |                                            |                                                    |                              |                                                          |                        |  |  |
|                                                                            | നതികിയ വ്യക്തിയുടെ പേര് (ല്വാ              | el) (1.4 classed colle                             | ka ogendapos ovortinatsvarri | ത്ര പോപടിരിത വ്യക്തിയുമായു                               | aa minus               |  |  |
| 1 cilcuesterg (                                                            |                                            | Name in Malayalam                                  |                              |                                                          |                        |  |  |
| ) allowerreuts<br>Name in Englis                                           | sn                                         |                                                    |                              | resource to and a stand                                  |                        |  |  |
| i alameteuto<br>Nome in Englis<br>E alameteuto :                           | ന<br>ശേദദിച വക്തിയുടെ പേരിലം               | ല്ല. ദേഹം വിവരങ്ങൾ കലപ്പെ                          | La cuerdana continuissant    | ലോഗം                                                     |                        |  |  |
| r) cilcuesteuti d<br>Name in Englis<br>ti cilcuesteuti d<br>Name in Englis | ന<br>ശേവദിച്ച വൃഷടിയുടെ പേര്ഷംട്ടാ<br>sh   | eli) (3.4) climetros acesas<br>Name in Malayalam   | ly aperdapos aud (mission)   | ലാത്ത<br>(6 വിവരങ്ങൾ ശേഖദിച്ച തീയത                       | I                      |  |  |
| t calcuesteu6 (<br>Name in Englis<br>t calcuesteu8 (<br>Name in Englis     | ന<br>ശേദശിച്ച വ്യക്തിയുടെ പേര് ഇച്ചാ<br>sh | eli) (3.4) clinuestoob exerce<br>Name in Malayalam | la caendares costituinaes)   | records<br>Le claresteut suecetty affaire<br>Select Date | i.                     |  |  |

(ചിത്രം 21)

Submit പേജിൽ 16 digit ഉള്ള ID generate ചെയ്യുന്നതാണ്. ടി നമ്പർ സെൻസസ് ഫോമിൽ രേഖപ്പെടുത്തുക

Census form upload ചെയ്യുക. Pdf document ആയാണ് upload ചെയ്യേണ്ടത്.

upload ചെയ്യേണ്ട File Size 500kb യാണ്. പല പേജുകളുള്ള സർവേ ഫോം സ്കാൻ ചെയ്ത് ഒറ്റ ഫയലായാണ് upload ചെയ്യേണ്ടത്. (ചിത്രം 22).

| Social Justice    | = | ‡☆ ‡ ¥ 迭 🛤 Disability Census 2019 迭 🏠 🛤                                      | P alex 2 Data Entry                                    |
|-------------------|---|------------------------------------------------------------------------------|--------------------------------------------------------|
| .:: MENU ::.      |   |                                                                              |                                                        |
| Home              |   |                                                                              |                                                        |
| Inbox             |   |                                                                              |                                                        |
| 2 New Entry       |   | വ്യക്തിഗതം1 വുക്തിഗതം2 ഭിന്നശേഷി ജീവിര<br>പ                                  | തം ആരോഗ്യം വരുമാനം Submit                              |
| Q Search Old Data |   | ATTACH CENSUS FORM                                                           |                                                        |
| Sent Item         |   | Attach File *                                                                |                                                        |
| Return History    |   | Choose file form1.pdf                                                        | 5220804000070266                                       |
|                   |   | Extension : .pdf<br>View uploaded File :View uploaded File<br>Upload 8. Save | Finished!<br>You arrived at the last form wizard step! |
|                   |   |                                                                              | Preview Submit 0/                                      |

(ചിത്രം 22)

• View Upload File എന്നതിൽ ക്ലിക്ക് ചെയ്താൽ Upload ചെയ്ത സെൻസസ് ഫോം കാണാൻ കഴിയും

• രേഖപ്പെടുത്തിയ വിവരങ്ങളുടെ Preview പരിശോധിക്കുന്നതിനുവേണ്ടി Preview ബട്ടൺ ക്ലിക്ക് ചെയ്യാവുന്നതാണ് (ചിത്രം 22.1). വിവരങ്ങൾ പരിശോധിച്ച് ബോധ്യപ്പെട്ടാൽ ടി റെക്കോർഡ് വേരിഫിക്കേഷനായി ഐടി സെൻറർ സൂപ്പർവൈസറുടെ ലോഗിനിലേക്ക് സബ്മിറ്റ് ചെയ്യേണ്ടതാണ്.

| Form Preview                                                                                                    |                                            |    |
|----------------------------------------------------------------------------------------------------|--------------------------------------------|----|
| Disability id: 5220804000070266                                                                                       |                                            |    |
| (1) ജില്ല : Thiruvananthapuram                                                                                        | (2) ICDS Project : nedumangadu addl        |    |
| (2.a) അങ്കണവാടി നമ്പർ <mark>: 32601100101</mark>                                                                      |                                            |    |
| (3) തദ്ദേശ സ്വയംഭരണ സ്ഥാപനം : Karakulam Gra                                                                           | ama Panchayat                              |    |
| (4) Ward Name :                                                                                                    | (4.a) Ward Number : 19                     |    |
| <ol> <li><u>) ഭിന്നശേഷിയുള്ള വ്യക്തിയുടെ വ്യക്തിഗത വ</u></li> <li>ഭിന്നശേഷിയുള്ള വ്യക്തിയുടെ പേര് (English</li> </ol> | <mark>ไดนดสรรษช์</mark><br>) : Anoop Kumar |    |
| (1.a) ഭിന്നശേഷിയുളള വ്യക്തിയുടെ പേര് (Malay                                                                           | ralam) :                                   |    |
| (2) ജനന തിയ്യതി : <b>1996-01-06</b> (4) വയസ്സ് :20                                                                    | 6 (3) ലിംഗം : Male                         | 20 |
| 🕮 <u>5) ഭീന്നശേഷിയുള്ള വ്യക്തിയുടെ മേൽവിലാസ</u><br>(a.1) വീട്ടുപേര് (English) : Aneesh BhavanMavuvilaColon            | bo<br>yKallayam P O                        |    |
|                                                                                                    |                                            |    |

(ചിത്രം 22.1)

വിവരങ്ങൾ സബ്മിറ്റ് ചെയ്യുന്നതിനു മുമ്പായി Inbox മെനുവിൽ ലഭിക്കുന്നതാണ് (ചിത്രം 22.2).

| Social Justice<br>Department | ≡ | 🖡 📩 🛊 🖹 🖒 🖿 Disability Census 2019 迭 🏚 |                                               |            | 2                   | alex<br>Data Entry |
|------------------------------|---|----------------------------------------|-----------------------------------------------|------------|---------------------|--------------------|
| .:: MENU ::.                 |   |                                        |                                               |            |                     |                    |
| Home                         |   | INBOX FILES                            |                                               |            |                     |                    |
| Inbox                        |   | Copy Excel CSV PDF Print Search:       |                                               |            |                     |                    |
| 2 New Entry                  |   |                                        |                                               |            |                     | Detum              |
| Q Search Old Data            |   | # 1 Disability ID 1 H Name             | ♣ Address <sup>↑</sup> ♣                      | Gender 🕴 🗄 | file <sup>† ‡</sup> | From #             |
| E Sent Item                  |   | 1 5220721000040266 kumari              | kumari bhavan, Amboori                        | Female     |                     | Edit               |
|                              |   | 2 5220804000070266 Anoop Kumar         | Aneesh<br>BhavanMavuvilaColonyKallayam P<br>O | Male       |                     | Edit               |
|                              |   | 3 5220719000010266 Sreekandan          | Usha bhavan, katchani, Karakulam              | Male       |                     | Edit               |
|                              |   | Showing 1 to 3 of 3 entries Previous 1 | Next                                          |            |                     |                    |
|                              |   |                                        |                                               |            |                     | Version 2.         |

(ചിത്രം 22.2)

• ഇവിടെ നിന്നും Edit ബട്ടൺ ക്ലിക്ക് ചെയ്താൽ എൻട്രി ചെയ്ത ഫോം edit ചെയ്യാൻ ലഭിക്കും. (ചിത്രം 22.3)

| → C                                 | rala.gov.in/ind | ex.php/init/dashboard#step-1                                                                    |                                                      |                     | @ \$ <b>2</b>              | ) 🚋 🚟 🗯 🐨 (        |
|-------------------------------------|-----------------|-------------------------------------------------------------------------------------------------|------------------------------------------------------|---------------------|----------------------------|--------------------|
| ci <b>al Just</b> ice<br>Department | =               | 🛉 🏌 🛉 🖹 🛵 🛤 Disability Census 201                                                               | 9 选 🎗 🛤                                              |                     |                            | alex<br>Data Entry |
| /ENU ::.                            |                 |                                                                                                 |                                                      |                     |                            |                    |
| Home                                |                 |                                                                                                 |                                                      |                     |                            |                    |
| Inbox                               |                 |                                                                                                 |                                                      |                     |                            |                    |
| New Entry                           |                 | <b>വൃക്തിഗതം1</b> വൃക്തിഗതം2                                                                    | ഭിന്നശേഷി ജ്                                         | ിവിതം ആരോഗ          | റ്യം വര്ദ്മാനം             | Submit             |
| 2 Search Old Data                   |                 | (1) ജില്ല <b>*</b>                                                                              | (2) ICDS Project *                                   |                     | (2.a) അങ്കണവാടി നമ്പർ *    |                    |
| Sent Item                           |                 | Thiruvananthapuram                                                                              | <ul> <li>nedumangadu ac</li> </ul>                   | dl ~                | 0101.32601100101           | ~                  |
| Return History                      |                 | (3) തദ്ദേശ സ്വയംഭരണ സ്ഥാപനം *                                                                   | (4) Ward Name                                        |                     | (4.a) Ward Number *        |                    |
|                                     |                 | Karakulam Grama Panchayat                                                                       | ✓ Ward Name                                          |                     | 19                         |                    |
|                                     |                 | <ol> <li>J) <u>ഭീന്നശേഷിയുളള വ്യക്തിയുടെ വ</u></li> <li>ഭീന്നശേഷിയുളള വ്യക്തിയുടെ പേ</li> </ol> | <del>ൃക്തിഗത വിവരങ്ങൾ</del><br>ര് (English) <b>*</b> | (1.a) ഭിന്നശേഷിയുളള | വ്യക്തിയുടെ പേര് (Malayala | m)                 |
|                                     |                 | Anoop Kumar                                                                                     |                                                      | Applicant Name (Ma  | al)                        |                    |
|                                     |                 | (2) ജനന തീയതി *                                                                                 | (4) വയസ്സ്്*                                         |                     | (3) ലിംഗം *                |                    |
|                                     |                 | 1996-01-06                                                                                      | 26                                                   |                     | Male                       | ~                  |
| //sjdcensus.kerala.gov.in,          | /index.php/In   | it/dashboard#step-6                                                                             |                                                      |                     |                            |                    |

(ചിത്രം 22.3)

• ഇവിടെ വിവരങ്ങൾ എഡിറ്റ് ചെയ്യാവുന്നതാണ്. അതിനുശേഷം സബ്മിറ്റ് ബട്ടൺ ക്ലിക്ക് ചെയ്ത് ഡേറ്റാ സബ്മിറ്റ് ചെയ്യാവുന്നതാണ്. Successfully Submitted എന്ന മെസേജ് ലഭിക്കുകയും ചെയ്യും. ഒപ്പം ഇൻബോക്ലിൽ എണ്ണം കുറയുന്നതായും കാണാം.

| (English) : dss                          | (Malayalam) : |
|------------------------------------------|---------------|
| (4) വിവരങ്ങൾ ശേഖരിച്ച തീയതി : 2018-12-17 |               |
| 🧮 X) എന്നുമോറ്ററുടെ റിപ്പോർട്ട്          |               |
|                                          |               |
| Submit                                   |               |
|                                          | Ciose         |

ചിത്രം 23

• Census Form, Old Survey Form ൽ ഇല്ലാത്തതാണെങ്കിൽ New Entry എന്നതിൽ ക്ലിക്ക് ചെയ്ത് Data Entry നടത്തേണ്ടതാണ്. മുകളിൽ വിവരിച്ച 7 ടാബുകളിലായാണ് ഇവിടേയും വിവരങ്ങൾ രേഖപ്പെടുത്തേണ്ടത്.

• വിവരങ്ങൾ സബ്മിറ്റ് ചെയ്ത് കഴിഞ്ഞാൽ Sent Item എന്ന മെനുവിൽ കാണാവുന്നതാണ് (ചിത്രം 22.4).

| MENU ::.        |             |                          |                |                |                        |
|-----------------|-------------|--------------------------|----------------|----------------|------------------------|
| Home            | REPORT   SE | NT ITEMS                 |                |                |                        |
| Inbox           | Copy Ex     | cel CSV PDF Print Search | n:             |                |                        |
| New Entry       | # [\$       | Pensioner id 🏻 🗍 🛊       | Pensioner Name | Submitted date | File Status            |
| Search Old Data | 1           | 5220719000010266         | Sreekandan     |                | File Save              |
| Sent Item       | 2           | 5220721000040266         | kumari         |                | File Upload            |
| Return History  | 3           | 5220804000070266         | Anoop Kumar    | 2022-08-04     | File Submit            |
|                 | 4           | 5220722000060266         | Vinod V        | 2022-07-22     | Submit to SJD District |
|                 | 5           | 5220722000010227         | MINI           | 2022-07-22     | Submit to SJD District |
|                 | 6           | 5220720000030266         | Appu           | 2022-07-21     | Submit to SJD District |

(ചിത്രം 22.4)

• ഇവിടെ പെൻഷനറുടെ ld (ഡേറ്റാ എൻട്രി പൂർത്തീകരിക്കുമ്പോൾ ലഭിക്കുന്ന 16 അക്ക ഐഡി), പെൻഷനറുടെ പേര് , സബ്മിറ്റ് ചെയ്ത തീയതി ഇവ കാണാം.

• File Status എന്നതിൽ സർവേ ഫോം സബ്മിറ്റ് ചെയ്തതുമായി ബന്ധപ്പെട്ട status ലഭിക്കും.

### Return History

• Data entry operator ലോഗിനിൽ ഡാറ്റ എൻട്രി നടത്തി ഫോർവേഡ് ചെയ്ത സർവേ ഫോം സൂപ്പർവൈസർ മുതൽ മുകളിലേക്കുള്ള ഏതെങ്കിലും ലോഗിനിൽ നിന്ന് തിരച്ചയച്ചാൽ Return History എന്നതിൽ കാണാൻ കഴിയും (ചിത്രം 24).

| Social Justice                                                                                    | ≡ | 春奈尊省 伝 🛤 Disability Census 2019 伝 🏷 🛤                                                                                                    |                                       | alex<br>≜ Data Entry |
|---------------------------------------------------------------------------------------------------|---|----------------------------------------------------------------------------------------------------|---------------------------------------|----------------------|
| Home                                                                                              |   | REPORT   RETURN FILES Copy Excel CSV PDF Print Search:                                                                                                    |                                       |                      |
| <ul> <li>New Entry</li> <li>Search Old Data</li> <li>Sent Item</li> <li>Return History</li> </ul> |   | #     #     Pensioner Id     #     Pensioner Name     #     Returned From(office)     #     Returned By       1     5220804000070266     Anoop Kumar     karakulam IT     sunilraj | Returned Reason   ‡<br>data mismached | Returned date        |

(ചിത്രം 24)

• Return ചെയ്ത റിക്കോർഡ് എഡിറ്റ് ചെയ്യുന്നതിനുവേണ്ടി Inbox മെനുവിൽ ക്ലിക്ക് ചെയ്യുക

(ചിത്രം 24.1).

| MENU ::.          |         |                     |               |     |                         |           |        |                        |                               |       |
|-------------------|---------|---------------------|---------------|-----|-------------------------|-----------|--------|------------------------|-------------------------------|-------|
| Home              | INBOX F | FILES               |               |     |                         |           |        |                        |                               |       |
| Inbox             | Сору    | Excel CSV PDF       | Print Search: |     |                         |           |        |                        |                               |       |
| New Entry         |         |                     |               |     |                         |           |        |                        |                               |       |
| C Search Old Data | # T 🕈   | Disability ID       | Name          | 1.4 | Address                 | 1.0       | Gender | ⊺∳ file <sup>† ∦</sup> | Return<br>From <sup>↑</sup> ♦ | # ⊺ ⊅ |
| Sent Item         |         |                     |               | An  | neesh                   |           |        |                        | karakulam                     |       |
| Return History    | 1       | 5220804000070266    | Anoop Kumar   | Bh  | navanMavuvilaColonyKa   | allayam P | Male   | U                      | π                             | Edit  |
|                   | 2       | 5220721000040266    | kumari        | ku  | mari bhavan, Amboori    |           | Female |                        |                               | Edit  |
|                   | 3       | 5220719000010266    | Sreekandan    | Us  | sha bhavan, katchani, K | arakulam  | Male   |                        |                               | Edit  |
|                   | Showing | 1 to 3 of 3 entries | Previous 1    | Nex | t                       |           |        |                        |                               |       |

(ചിത്രം 24.1)

• റിട്ടേൺ ചെയ്ത ഡാറ്റ ചുവന്ന നിറത്തിൽ കാണാവുന്നതാണ്. അതിലെ എഡിറ്റ് ബട്ടൺ ക്ലിക്ക് ചെയ്ത് തെറ്റള്ള ഭാഗം കറക്ടചെയ്ത് വിണ്ടും സബ്മിറ്റ് ചെയ്യാവുന്നതാണ്.

## **User Dashboard**

(ചിത്രം 25)

| Social Justice<br>Department | ≡ | 🖡 🕯 🛊 🐩 🛵 🛏 Disability Census 2019 ሌ. | P & alex Data Entry                 |                                    |
|------------------------------|---|---------------------------------------|-------------------------------------|------------------------------------|
| :: MENU ::.                  |   |                                       |                                     |                                    |
| Home                         |   |                                       |                                     |                                    |
| Inbox                        |   | ¶<br>NO MESSAGE AVAILABLE             |                                     |                                    |
| New Entry                    |   |                                       |                                     |                                    |
| Search Old Data              |   | lubay                                 | Form Unload Danding                 | Total Submitted                    |
| Sent Item                    |   | Pending/Return 2/1                    | This Seat                           | Today / Total 0/3                  |
| Return History               |   |                                       |                                     |                                    |
|                              |   | 0%                                    | 0%                                  | 0%                                 |
|                              |   | Data Entry Status in this Seat        | Document Upload Status in this Seat | Data Entry Efficiency of this Seat |

• ഡാഷ് ബോഡിൽ ഡാറ്റ എൻട്രി സ്റ്റാറ്റസ് അറിയാൻ കഴിയും. Form upload Pending എന്നതിൽ ഡോക്യമെന്റ് അപലോഡ് ചെയ്യാനുള്ള റെക്കോർഡുകളുടെ വിവരങ്ങൾ അറിയാൻ കഴിയും. Total Submitted എന്നതിൽ ഡാറ്റ എൻട്രി ലോഗിനിൽ നിന്നും സൂപ്പർവൈസർക്ക് വേരിഫിക്കേഷനായി അയച്ച റെക്കോർഡുകളുടെ വിവരങ്ങൾ അറിയാൻ കഴിയും.

ഡാറ്റ എൻട്രി ലോഗിനിൽ നിന്നും Submit ചെയ്ത files Supervisor റൂടെ Inbox ൽ ലിസ്റ്റ് ചെയ്യുന്നതാണ്. Submit ചെയ്യാത്ത files Data entry യുടെ Inbox ൽ തന്നെ ലിസ്റ്റ് ചെയ്യുന്നതാണ്. ഇവ Submit ചെയ്യുന്നതിനായി Edit ബട്ടൻ ക്ലിക്ക് ചെയ്ത സേവ് ചെയ്ത Submit ചെയ്യാവുന്നതാണ്.

| Social Justice<br>Department | ≡ | 👂 👬 🛊 ¥ 佉 🛤 Disability Census 2019 佉 🏠 🛤    |              |            | P           | DE2<br>Data Entry | 2 |
|------------------------------|---|---------------------------------------------|--------------|------------|-------------|-------------------|---|
| .:: MENU ::.                 |   |                                             |              |            |             |                   |   |
| Home                         |   | INBOX FILES                                 |              |            |             |                   |   |
| Inbox                        |   | Conv. Event CSV. DDE Drint Search           |              |            |             |                   |   |
| 2 New Entry                  |   | copy Excel Cov For Film Gentlin.            |              |            |             |                   |   |
| Q Search Old Data            |   | #   * Disability ID   	 Name   	 Address    | Gender       | î‡ file î‡ | Return From | î \$ # î \$       | _ |
|                              |   | 1 5201130000020297 Aswathi AS               | Trans Gender |            |             | - Edit            |   |
|                              |   | Showing 1 to 1 of 1 entries Previous 1 Next |              |            |             |                   | - |

(ചിത്രം 25)

#### ITC login / Supervisor login

Data Entry Operator submit ചെയ്യുന്ന Survey forms IT സെന്ററുകളുടെ Supervisor login നിൽ ഇൻബോക്സിൽ ലിസ്റ്റ് ചെയ്യന്നതാണ്. Form ൽ തിരുത്തലുകൾ വരുത്തണമെങ്കിൽ "Edit" ഓപ്ഷനിൽ ക്ലിക്ക് ചെയ്യ തിരുത്തൽ വരുത്താവുന്നതാണ്. (Dashboard → Pending Files ൽ ലിസ്റ്റ് ചെയ്യന്നതാണ്. "Edit" ഓപ്ഷനിൽ ക്ലിക്ക് ചെയ്യ തിരുത്തൽ വരുത്താവുന്നതാണ്). വിവരങ്ങൾ കാണന്നതിനായി "Open" മെന്മവിൽ ക്ലിക്ക് ചെയ്യുക (ചിത്രം 26). ഇവിടെ മുഴുവൻ റിക്കോർഡുകളും പരിശോധിച്ച് data entry യുടെ കാര്യക്ഷമത ഉറപ്പുവരുത്തേണ്ടതാണ്. വിവരങ്ങൾ പരിശോധിച്ചതിനുശേഷം അടുത്ത ലോഗിനിലേക്കു അയക്കുന്നതിനായി "Submit" ബട്ടൺ ക്ലിക്ക് ചെയ്യുക. Data Entry ലോഗിനിലേക്കു തിരിച്ചയക്കുന്നതിനായി "Return" ബട്ടൺ

ക്ലിക്ക് ചെയ്യക (ചിത്രം 27).

| Social Justice<br>Department | = | 오 林 前 化 Em Disability Census 2019 등 초 🛤        |                                   |             | T Admin     |
|------------------------------|---|------------------------------------------------|-----------------------------------|-------------|-------------|
| MENU ::.                     |   | INBOX FILES                                    |                                   |             | ~           |
| User List                    | × | Copy Excel CSV PDF Print Search:               |                                   |             |             |
| Reports                      |   | # Ț ∱ Disability ID ☐ ∅ Name ∏ ∅               | Address                           | ↓ Gender  ↓ | Edit 🕴 View |
|                              |   | 1 3201030000020175 Sunny 345ewwerweveettperu   |                                   | Male        | Edit Open   |
|                              |   | 2 5201127000010297 Kumari SooryaBhavan         |                                   | Female      | Edit Open   |
|                              |   | 3 <b>5201202000040297 Jiji</b> JJ              |                                   | Male        | C Edit      |
|                              |   | 4 5201202000060297 BINU M T BINUBHAVAN, CHEMMA | MVILA, MELAMMAKAM, MARYAPURAM P.O | Male        | T Edit      |
|                              |   | 5 5201215000080297 Test test                   |                                   | Male        | elit Open   |
|                              |   | Showing 1 to 5 of 5 entries Previous 1 Next    |                                   |             |             |
|                              |   | (-                                             | ചിത്രം 26)                        |             |             |
|                              |   |                                                |                                   |             |             |
|                              |   |                                                |                                   |             |             |
|                              |   |                                                |                                   |             |             |

| 1 |          |   |  |  |
|---|----------|---|--|--|
|   |          |   |  |  |
| - |          | _ |  |  |
|   | <b>1</b> |   |  |  |

(ചിത്രം 27)

## District Kudumbasree User

IT Centre Supervisor Submit ചെയ്യുന്ന വിവരങ്ങൾ District Kudumbasree user ലോഗിനിൽ Inbox ൽ ലിസ്റ്റ് ചെയ്യുന്നതാണ്. (Dashboard → Pending Files ലും ലിസ്റ്റ് ചെയ്യന്നതാണ്). Inbox ലുള്ള ഓരോ ലോക്കൽ ബോഡിയുടേയും 50% records verify ചെയ്താൽ മാത്രമേ അപ്രൂവ് ചെയ്യാൻ കഴിയുകയുള്ള. (ചിത്രം 28)

| .:: MENU ::.       |   |                                             |                                                  |                   |         |
|--------------------|---|---------------------------------------------|--------------------------------------------------|-------------------|---------|
| Home               |   | INBOX FILES                                 |                                                  |                   |         |
| Data Entry Centers | × | Copy Excel CSV PDF Print Search:            |                                                  |                   |         |
| Local Body Mapping |   |                                             |                                                  |                   |         |
| Inbox              |   | #   ↑ Local Body Name                       | $\uparrow \ \ \ \ \ \ \ \ \ \ \ \ \ \ \ \ \ \ \$ | Total Records 👔 🕴 | # †     |
| Sent to SJD        | ~ | 1 Paravur Municipality                      | 1                                                | 1                 | Approve |
| 🔿 Return Forms     |   | 2 Kalimethukkal Germa Danakaust             | 1                                                |                   | Approve |
| Reports            |   | Z Kalluvatnukkai Grama Panchayat            | 1                                                |                   |         |
| C Return History   | v | Showing 1 to 2 of 2 entries Previous 1 Next |                                                  |                   |         |

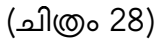

Inbox ൽ ലോക്കൽബോഡിയുടെ പേരിൽ ക്ലിക്ക് ചെയ്യുമ്പോൾ വേരിഫൈ ചെയ്യാനുള്ള റെക്കോർഡുകൾ ലിസ്റ്റ് ചെയ്യുന്നതാണ് ചിത്രം 29. Show ബട്ടനിൽ ക്ലിക്ക് ചെയ്യുമ്പോൾ സെൻ സസ്സ് ഫോമും ഡാറ്റ എൻട്രി ചെയ്ത വിവരങ്ങളും vertical ആയും Horizontal ആയും ലിസ്റ്റ് ചെയ്യന്നതാണ് ചിത്രം 30.

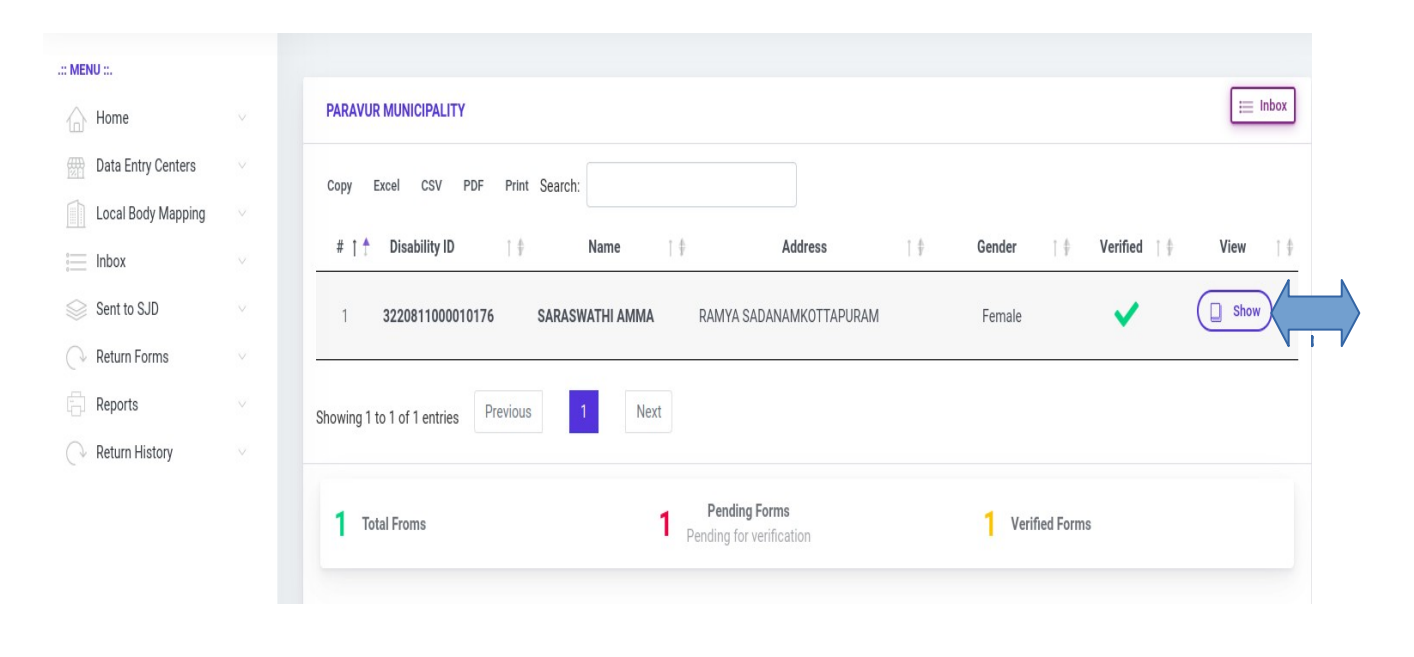

(ചിത്രം 29)

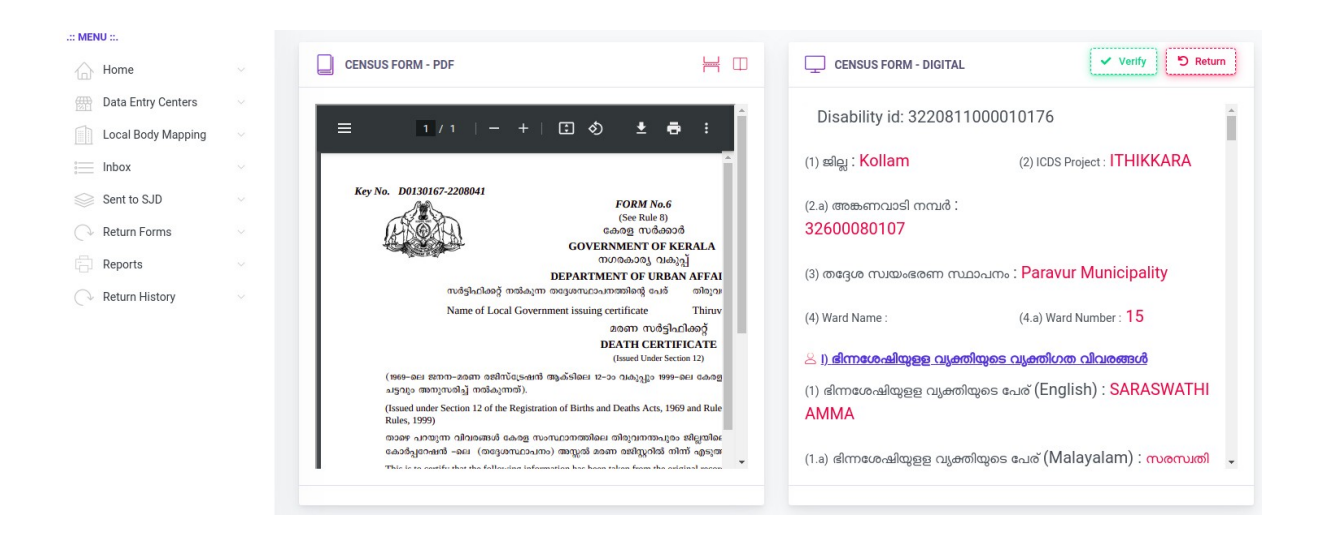

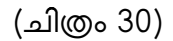

വിവരങ്ങൾ പരിശോധിച്ച് കൃതൃത ഉറപ്പു വരുത്തിയതിനു ശേഷം വെരിഫൈ ചെയ്യാവുന്നതാണ്. . തിരുത്തലുകൾ ഉണ്ടെങ്കിൽ ഡാറ്റ എൻട്രി ഓപ്പറേറ്റർക്ക് റിട്ടേൺ ചെയ്തു നൽകാവുന്നതുമാണ്. അപ്രുവ് ചെയ്യന്ന വിവരങ്ങൾ SJD ജില്ലാതല യൂസർക്ക് ലഭിക്കുന്നതാണ്.

## SJD District Office

District Kudumbasree User സബ്മിറ്റ് ചെയ്യുന്ന വിവരങ്ങൾ SJD ജില്ലാ ഓഫീസ് ലോഗിനിൽ ലഭിക്കുന്നതാണ്. Inbox ലുള്ള ഓരോ ലോക്കൽ ബോഡിയുടേയും 30% records verify ചെയ്താൽ മാത്രമേ അപ്രൂവ് ചെയ്യാൻകഴിയുകയുള്ള (ചിത്രം 31).

| .:: MENU ::.               |                                             |      |                     |         |
|----------------------------|---------------------------------------------|------|---------------------|---------|
| home 🗸                     | INBOX FILES                                 |      |                     |         |
|                            | Copy Excel CSV PDF Print Search:            |      |                     |         |
| 🚊 Pending State Office 🗸   |                                             |      |                     |         |
| Approved by State Office 🖂 | #   📩 Local Body Name                       | 1 \$ | Pending Records   † | # † \$  |
| 🛱 Reports                  | 1 Paravur Municipality                      |      | 1                   | Approve |
| Advanced Search            | 2 Kalliwathukkal Grama Panchavat            |      | 2                   | Approve |
| 🖓 Return History           |                                             |      | -                   |         |
| DB Reports                 | Showing 1 to 2 of 2 entries Previous 1 Next |      |                     |         |
|                            | (ചിത്രം 31)                                 |      |                     |         |

Inbox ൽ ലോക്കൽബോഡിയുടെ പേരിൽ ക്ലിക്ക് ചെയ്യുമ്പോൾ വേരിഫൈ ചെയ്യാനുള്ള റെക്കോർഡുകൾ ലിസ്റ്റ് ചെയ്യുന്നതാണ് (ചിത്രം 32).

| .:: MENU ::.          |       |                                      |                            |                       |                                                         |          |
|-----------------------|-------|--------------------------------------|----------------------------|-----------------------|---------------------------------------------------------|----------|
| Home                  |       | PARAVUR MUNICIPALITY                 |                            |                       |                                                         |          |
| i Inbox               |       | Copy Excel CSV PDF Print Search      |                            |                       |                                                         |          |
| Pending State Office  |       |                                      |                            |                       |                                                         |          |
| Approved by State Off | ice 🗸 | # 🕇 🕈 Disability ID 🍴 🛊              | Name   +                   | Address               | Gender $\uparrow \ddagger$ Verified $\uparrow \ddagger$ | View † ‡ |
| Reports               |       | 1 3220811000010176 SARAS             | WATHI AMMA RAMYA SA        | DANAMKOTTAPURAM       | Female                                                  | Show     |
| Q Advanced Search     |       |                                      |                            |                       |                                                         |          |
| ○ Return History      |       | Showing 1 to 1 of 1 entries Previous | 1 Next                     |                       |                                                         |          |
| DB Reports            |       |                                      |                            |                       |                                                         |          |
|                       |       | 1 Total Froms                        | 1 Pending<br>Pending for v | Forms<br>rerification | 0 Verified Forms                                        |          |
|                       |       | (ے                                   | <u> </u>                   |                       |                                                         |          |

Show ബട്ടനിൽ ക്ലിക്ക് ചെയ്യുമ്പോൾ സെൻസസ്സ് ഫോമും ഡാറ്റ എൻട്രി ചെയ്ത വിവരങ്ങളും vertical ആയും Horizontal ആയും ലിസ്റ്റ് ചെയ്യുന്നതാണ് ചിത്രം 33.

| .:: MENU ::.                  |      |                                                                                                    |                                                 |                                                             |                                                    |
|-------------------------------|------|----------------------------------------------------------------------------------------------------|-------------------------------------------------|-------------------------------------------------------------|----------------------------------------------------|
| Home                          | CENS | SUS FORM - PDF                                                                                                    | HΩ                                              | CENSUS FORM - DIGITAL                                       | Verify D Return                                    |
| imbox                         | × 1  | (Issued under Section 12 of the Registration of Births and Deaths Acts, 1969                                                                                                    | and Rule                                        |                                                             | ഷ്യവാ. പ്ര                                         |
| Pending State Office          | e ~  | Ruie, 1999)<br>താറെ പായുന്ന വിവാങ്ങൾ കേരള സംസ്ഥാനത്തിലെ തിരുവനന്തപുരം 1<br>കോട്ടുറോഷൻ – ലെ (തദ്ദേശസ്ഥാപനം) തസ്റ്റൽ മരണ ജിസ്റ്ററിൽ നിന്<br>This is to certify that the following information has been taken from the origi<br>body) Thinvananthapuram Corporation of Taluk Thinvananthapuram of Di | ലില്ലയിലെ<br>5 എടുത<br>nal recon<br>strict Thii | (10) വൈവാഹിക നില :<br><mark>വിവാഹിതർ</mark>                 | (11) വിദ്യാഭ്യാസം : പത്താം ക്ലാസ്<br>വരെ           |
| Advanced Search               |      | ດາດັ/ Name : ດວງຊຽກໄຊຊູ 521/ Raju Pilla<br>ໜຽດໜີ/ດ                                                                                                    | G                                               | (12) കട്ടികളാണെങ്കിൽ നിലവിൽ<br><mark>നടത്തിയിട്ടില്ല</mark> | പഠിക്കുന്നുണ്ടോ : <mark>വിവര ശേഖരണം</mark>         |
| Return History     DB Reports | ×    | 20สภา อาเซอก/ Date of Death (TWENTY NINESEVENTW<br>20สภา กบบย่ง/ Place of Death : อสิ สิ เลอาวาบัลได้จริ, ลูเวลีย<br>G.G. Hovaital Mutinizatam                                                                                                    | D THOUS/<br>สตรงปวณว,<br>Medical C              | (14) അല്ല എങ്കിൽ വീട്ടിൽ ഇരുന്ന                             | റ് പഠിക്കുന്നുണ്ടോ : <b>രേഖപ്പെടുത്തിയിട്ടില്ല</b> |
|                               |      | ລວກລາວໃສ່ຕາເງີ ຈະເຮັ່ / Name of Mother : ທາງກາໄລ່ງລີ ຫລວດ (ຊວກອບ<br>ລາສາວາມີຕາເງີ ຈະເຮັ່/ລະຫລາວາມີອາຊີ ຈະເຮັ່/<br>Name of Father/Hushand<br>ລາຍໄລງ ດັ່ງເລືອກເວັດຂອງລາກການສາລາກລາວ : ຫຼາງການ                                                                                                    | ນັ)/Goun<br>Î)/Sukun<br>ລຢ.ສຸ.ລາວ               | (17) തുടർ പഠനത്തിന്<br>താൽപ്പര്യമുള്ള മേഖല :                |                                                    |
|                               |      | ວລາວໂກໂຄເວາບວ<br>Address of the deceased at the time of cath<br>adath<br>ລາງ ກາງລາກັນເອຣ ານເກີດລວນ ສູງກາດ ທາກກໍ ຈາກກໍ ຈາງຊ່ວວກ                                                                                                    | PO, Pari<br>ଶିରଣିଭ, ର                           | (18) എന്തെങ്കിലും പ്രത്യേക ആവർ                              | ശ്യങ്ങൾ ഉണ്ടോ? :                                   |
|                               | ¢    | Permanent address of deceased                                                                                                    |                                                 | (19) രക്ഷാകർതൃത്വ സർട്ടിഫിക്കറ്റ                            | റ്റ് ലഭിച്ചിട്ടുണ്ടോ? : <b>ഉണ്ട്</b><br>▼          |
|                               |      |                                                                                                    |                                                 |                                                             |                                                    |
|                               |      |                                                                                                    |                                                 |                                                             |                                                    |

(ചിത്രം 33)

വിവരങ്ങൾ പരിശോധിച്ച് കൃത്യത ഉറപ്പു വരുത്തിയതിനു ശേഷം സംസ്ഥാന സാമൂഹ്യക്ഷേമ യൂസർ ലോഗിനിലേക്ക് അയക്കാവുന്നതാണ്. തിരുത്തലുകൾ ഉണ്ടെങ്കിൽ ഡാറ്റ എൻട്രി ഓപ്പറേറ്റർക്ക് റിട്ടേൺ ചെയ്ത നൽകാവുന്നതുമാണ്.

SJD State Office ലോഗിനിൽ അപ്രൂവ് ചെയ്തിട്ടില്ലാത്ത റെക്കോർഡ്കൾ Pending State Office എന്ന മെനുവിൽ ലഭിക്കുന്നതാണ്. SJD State Office ലോഗിനിൽ അപ്രൂവ് ചെയ്ത കഴിഞ്ഞാൽ Approved by State Office എന്ന മെനുവിൽ ലഭിക്കുന്നതാണ്.

## SJD State Office

SJD District User ലോഗിനിൽ നിന്നും സബ്മിറ്റ് ചെയ്ത വിവരങ്ങൾ ഇൻബോക്സിൽ ലഭ്യമാകും. Inbox ലുള്ള ഓരോ ലോക്കൽ ബോഡിയുടേയും 5% records verify ചെയ്താൽ മാത്രമേ അപ്രൂവ് ചെയ്യാൻ കഴിയുകയുള്ളൂ. (ചിത്രം 34)

| .:: MENU ::.    |   |                                             |      |                     |         |   |  |  |
|-----------------|---|---------------------------------------------|------|---------------------|---------|---|--|--|
| Home            | × | INBOX FILES                                 |      |                     |         |   |  |  |
| 🚞 Inb           |   | Copy Excel CSV PDF Print Search:            |      |                     |         |   |  |  |
| Approved Forms  |   |                                             |      |                     |         |   |  |  |
| Reports         |   | #↑↑ Local Body Name                         | 1 \$ | Pending Records   + | #       | Ť |  |  |
| DB Reports 1-21 |   | 1 Paravur Municipality                      |      | 1                   | Approve |   |  |  |
| Q Search        |   |                                             |      |                     |         | _ |  |  |
| Return History  |   | Showing 1 to 1 of 1 entries Previous 1 Next |      |                     |         |   |  |  |
| Message         |   |                                             |      |                     |         |   |  |  |
|                 |   |                                             |      |                     |         |   |  |  |
|                 |   |                                             |      |                     |         |   |  |  |
|                 |   |                                             |      |                     |         |   |  |  |
| (ചിത്രം 34)     |   |                                             |      |                     |         |   |  |  |

Inbox ൽ ലോക്കൽബോഡിയുടെ പേരിൽ ക്ലിക്ക് ചെയ്യുമ്പോൾ വേരിഫൈ ചെയ്യാനുള്ള റെക്കോർഡുകൾ ലിസ്റ്റ് ചെയ്യുന്നതാണ് . (ചിത്രം 35)

| .:: MEI     | NU ::.          |  |                                             |                                 |                |                         |          |  |  |  |
|-------------|-----------------|--|---------------------------------------------|---------------------------------|----------------|-------------------------|----------|--|--|--|
|             | Home            |  | PARAVUR MUNICIPALITY                        |                                 |                |                         | 듣 Back   |  |  |  |
| =           | Inbox           |  | Copy Excel CSV PDF Print Si                 | earch:                          |                |                         |          |  |  |  |
|             | Approved Forms  |  |                                             |                                 |                |                         |          |  |  |  |
|             | Reports         |  | # † 🕇 Disability ID † 🖗                     | Name † 🛊                        | Address † ‡    | Gender ↑ ♦ Verified ↑ ♦ | View î 🗄 |  |  |  |
|             | DB Reports 1-21 |  | 1 3220811000010176 SA                       | RASWATHI AMMA RAMYA SADA        | NAMKOTTAPURAM  | Female                  | Show     |  |  |  |
| Q           | Search          |  |                                             |                                 |                |                         |          |  |  |  |
| C           | Return History  |  | Showing 1 to 1 of 1 entries Previous 1 Next |                                 |                |                         |          |  |  |  |
| $\square$   | Message         |  |                                             |                                 |                |                         |          |  |  |  |
|             |                 |  | 1 Total Froms                               | Pending For<br>Pending for veri | ms<br>fication | 0 Verified Forms        |          |  |  |  |
|             |                 |  |                                             |                                 |                |                         |          |  |  |  |
|             |                 |  |                                             |                                 |                |                         |          |  |  |  |
|             |                 |  |                                             |                                 |                |                         |          |  |  |  |
| (ചിത്രം 35) |                 |  |                                             |                                 |                |                         |          |  |  |  |

Show ബട്ടനിൽ ക്ലിക്ക് ചെയ്യുമ്പോൾ സെൻസസ്സ് ഫോമും ഡാറ്റ എൻട്രി ചെയ്ത വിവരങ്ങളും vertical ആയും Horizontal ആയും ലിസ്റ്റ് ചെയ്യന്നതാണ്. (ചിത്രം 36)

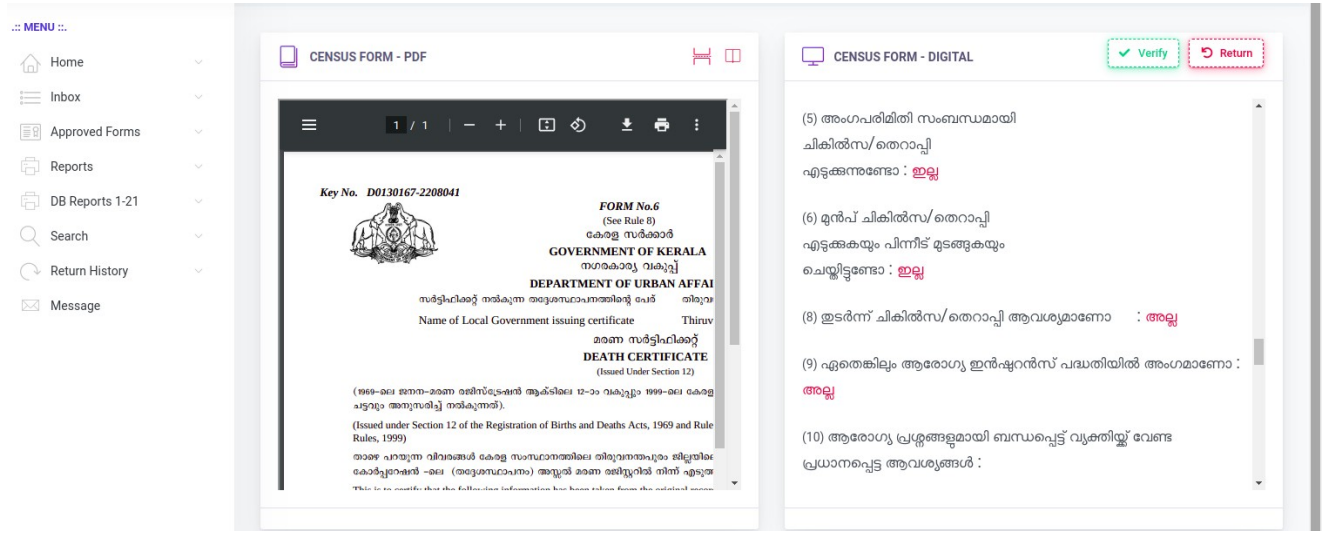

(ചിത്രം 36)

വിവരങ്ങൾ പരിശോധിച്ച് അംഗീകരിക്കാവുന്നതാണ്. തിരുത്തലുകൾ ഉണ്ടെങ്കിൽ ഡാറ്റ എൻട്രി ഓപ്പറേറ്റർക്ക് റിട്ടേൺ ചെയ്ത നൽകാവുന്നതാണ്.